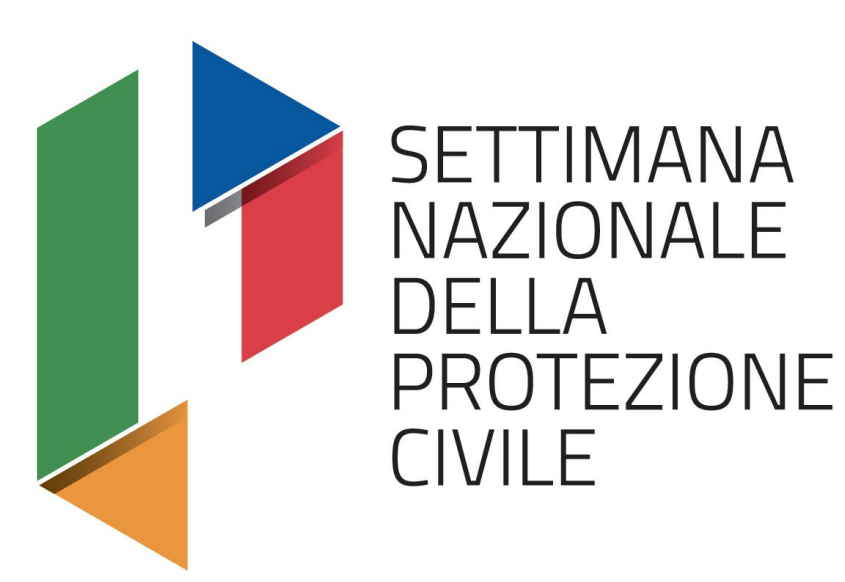

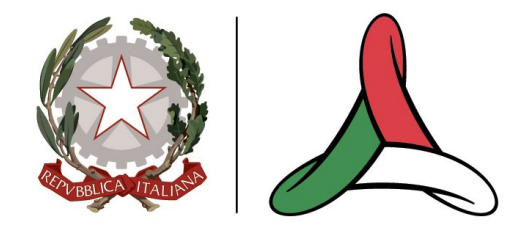

#### **PROTEZIONE CIVILE**

Presidenza del Consiglio dei Ministri **Dipartimento della Protezione Civile** 

**OTTOBRE** 2023

### SOUP-RT

IL NUOVO SISTEMA INFORMATIVO A SUPPORTO DEL SISTEMA DI PROTEZIONE CIVILE

**#settimanadiPC** 

**EVENTO ORGANIZZATO DA** 

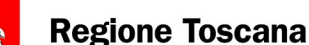

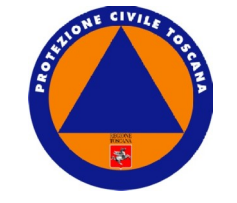

# settimanadiPC

Alessia Mugnai Poggesi

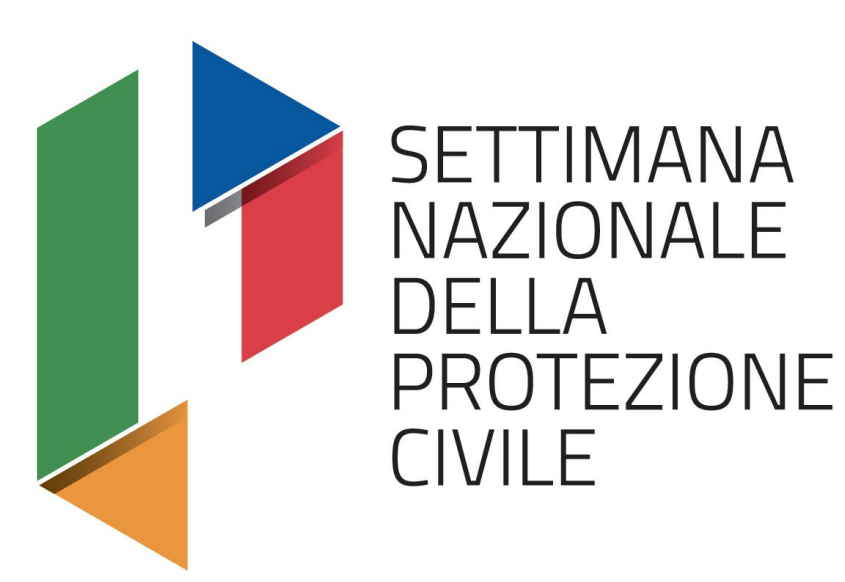

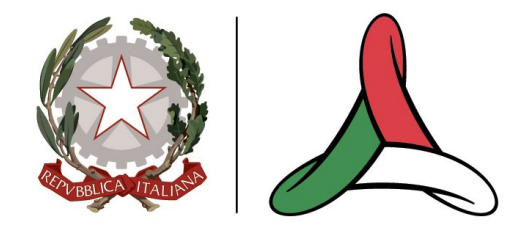

#### **PROTEZIONE CIVILE**

Presidenza del Consiglio dei Ministri **Dipartimento della Protezione Civile** 

**OTTOBRE** 2023

### SOUP-RT

IL NUOVO SISTEMA INFORMATIVO A SUPPORTO DEL SISTEMA DI PROTEZIONE CIVILE

**#settimanadiPC** 

**EVENTO ORGANIZZATO DA** 

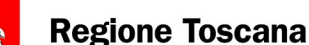

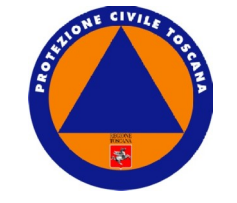

# settimanadiPC

Alessia Mugnai Poggesi

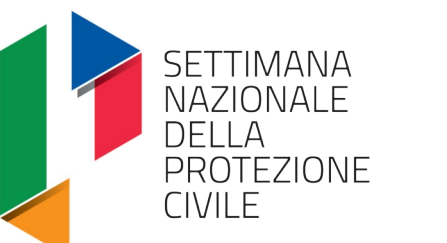

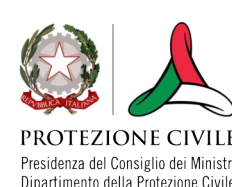

# **SOUP-RT**

Il Sistema informativo <u>UNICO</u> a supporto di tutto il Sistema di Protezione Civile di Regione Toscana

EVENTO ORGANIZZATO DA

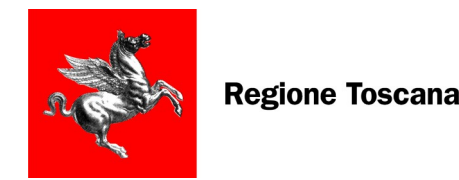

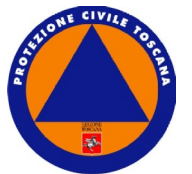

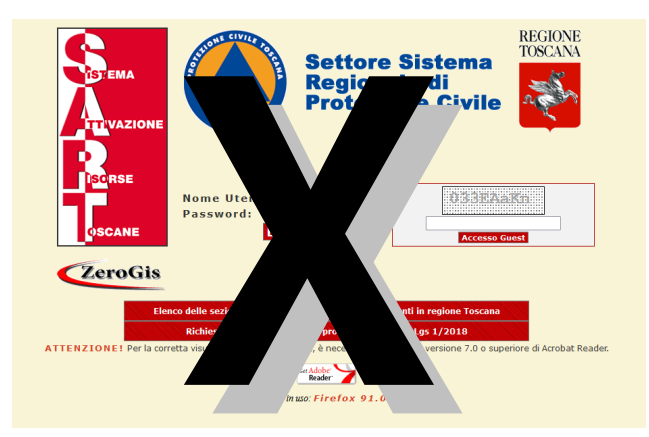

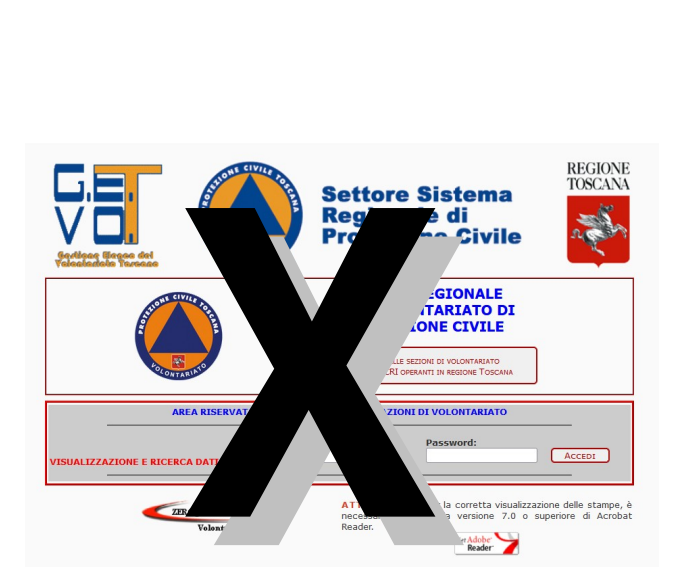

#### Obiettivi del SOUP-RT: CONDIVISIONE, MONITORAGGIO, DATI AGGIORNATI

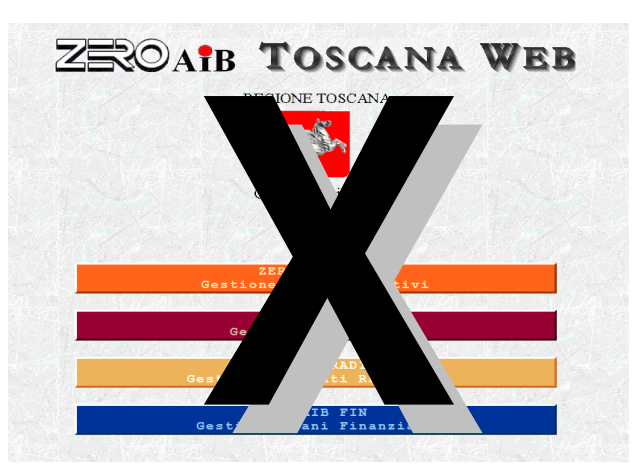

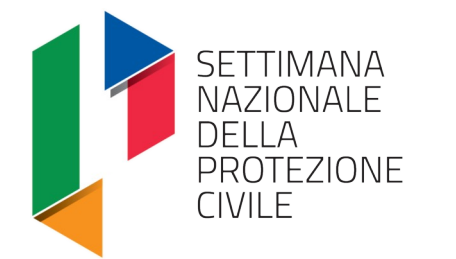

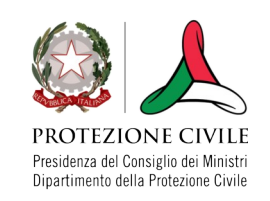

EVENTO ORGANIZZATO DA

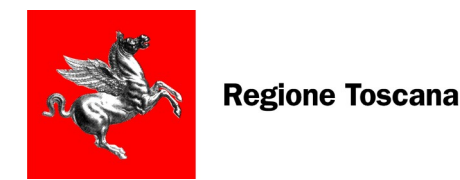

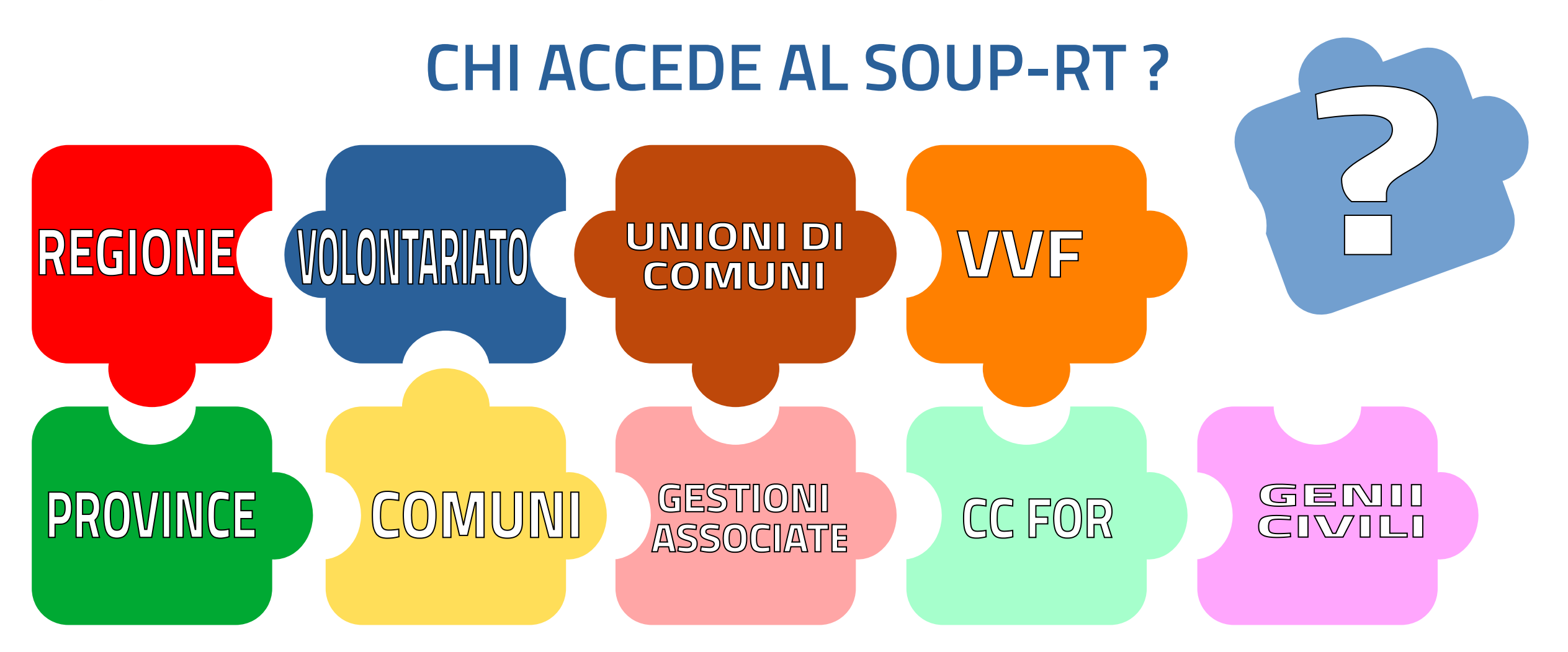

SETTIMANA NAZIONALE DELLA PROTEZIONE CIVILE

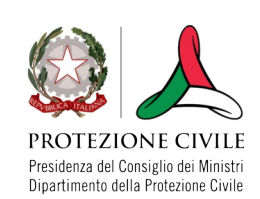

PROMOSSA DA

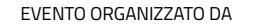

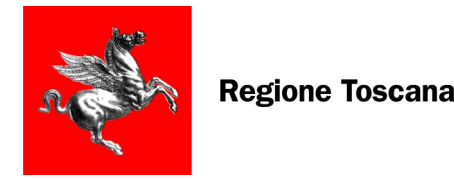

SD:C

G AGID Agenzia per

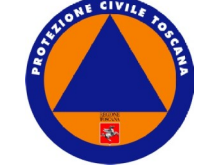

### COME E DOVE RICHIEDERE L'UTENTE AMMINISTRATORE

<u>https://servizi.toscana.it/formulari</u>

SOUP-RT SISTEMA DI GESTIONE EMERGENZE DI PROTEZIONE CIVILE RICHIESTA ATTIVAZIONE NUOVO UTENTE AMMINISTRATORE O MODIFICA DEI DATI GIÀ PRESENTI ALL'INTERNO DEL SISTEMA SOUP-RT.

AL FORMULARIO SI ACCEDE CON <u>CREDENZIALI SPID</u>, L'UTENTE VERRÀ RILASCIATO A COLUI CHE SARÀ DICHIARATO NEL FORMULARIO

\*\*\* TUTTI I COMUNI DEVONO RICHIEDERE L'UTENTE AMMINISTRATORE CON QUESTO

FORMULARIO\*\*\*

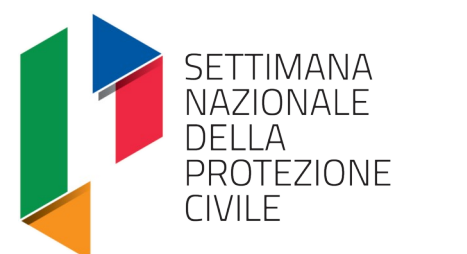

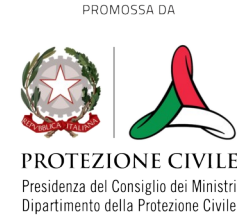

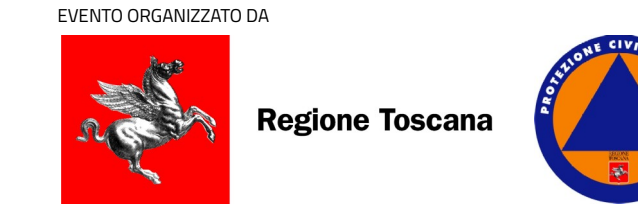

### COME E DOVE RICHIEDERE L'UTENTE AMMINISTRATORE

- UNIONI DI COMUNI l'utente amministratore deve essere richiesto inviando un modulo specifico al nostro settore per PEC Il Modulo può essere richiesto all'indirizzo assistenza.souprt@regione.toscana.it.
- GESTIONI ASSOCIATE l'utente Amministratore è stato rilasciato al SINDACO/Responsabile di Protezione Civile del Comune Capofila
- PROVINCE l'utente amministratore è creato dal nostro Ufficio, scrivere a assistenza.souprt@regione.toscana.it

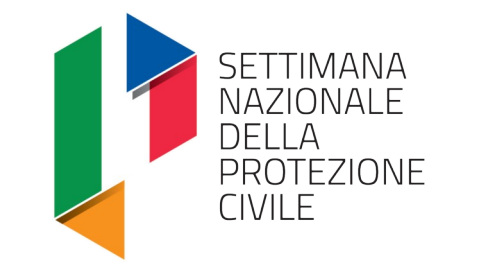

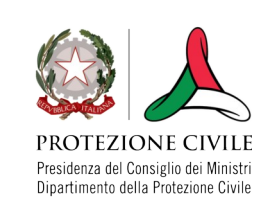

EVENTO ORGANIZZATO DA

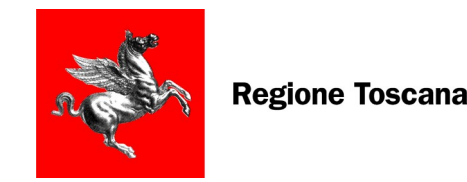

a

# PROFILI DI ACCESSO

### AMMINISTRATORE

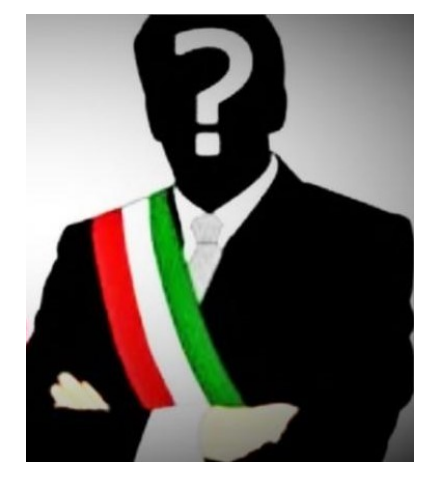

Uno solo per ogni Ente È il solo utente che può creare altri utenti e compilare la scheda ENTE e creare le anag. del personale UTENTE

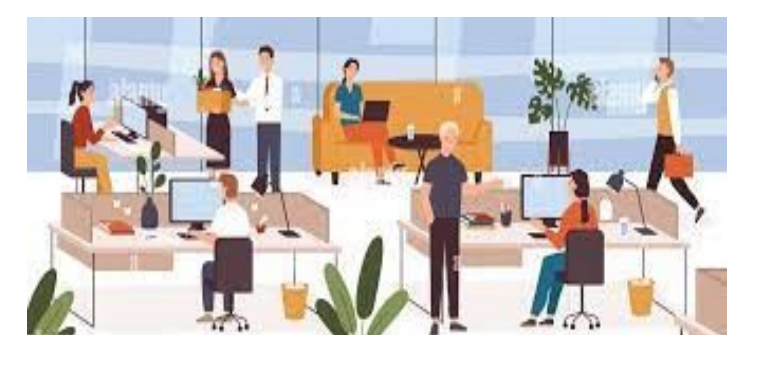

Ogni Ente può creare tutti quelli di cui necessita: può inserire criticità, aprire e gestire le segreterie e attivare volontariato. GESTIONE SEGRETERIA

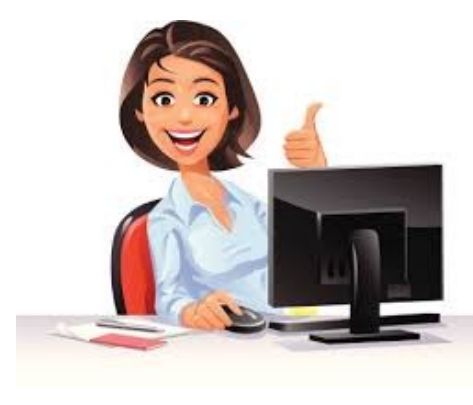

Questo profilo è stato creato per il volontariato in supporto all'Ente. Può gestire la segreteria ma non fare attivazioni. Utenti illimitati GESTIONE ART.39

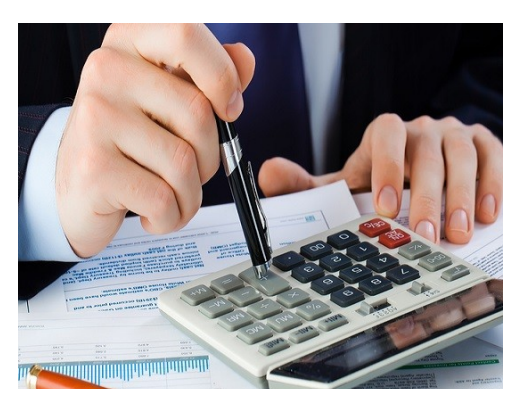

Questo profilo è stato creato per i dipendenti dell'Ente che devono fare le pratiche di rimborso degli art.39

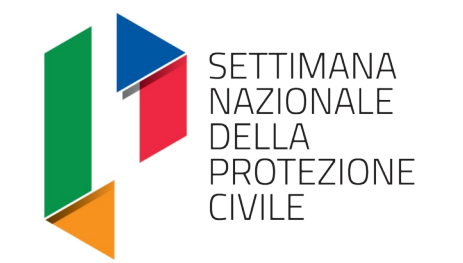

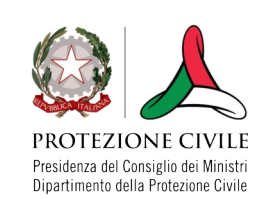

EVENTO ORGANIZZATO DA

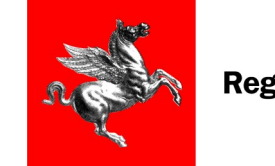

**Regione Toscana** 

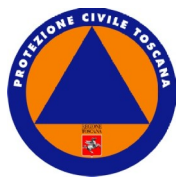

#### **PROFILI DI ACCESSO**

...

#### AMMINISTRATORE

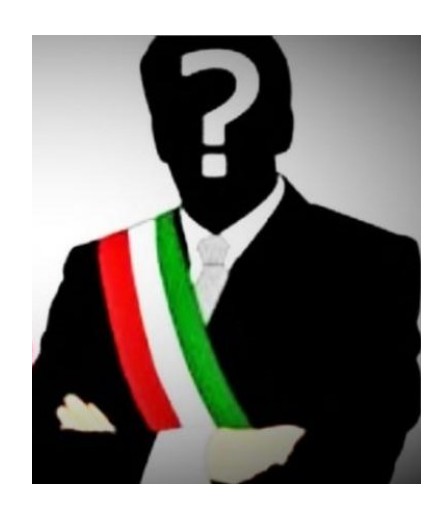

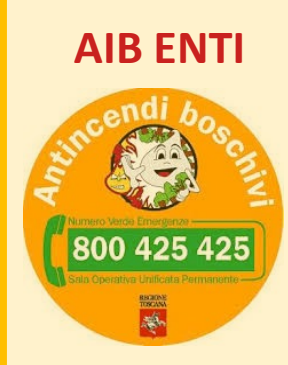

Ogni Ente può creare tutti quelli di cui necessita. Questo utente può:

- inserire servizi;
- inserire convenzioni locali;
- inserire servizi derivanti da quest'ultime;
- vedere mappa incendi sulla sua Provincia;

PROTEZIONE CIVILE Presidenza del Consiglio dei Ministri

Dipartimento della Protezione Civile

SETTIMANA NAZIONALE

PROTEZIONE

DELLA

CIVILE

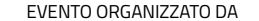

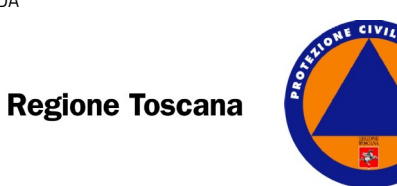

# https://soup.regione.toscana.it

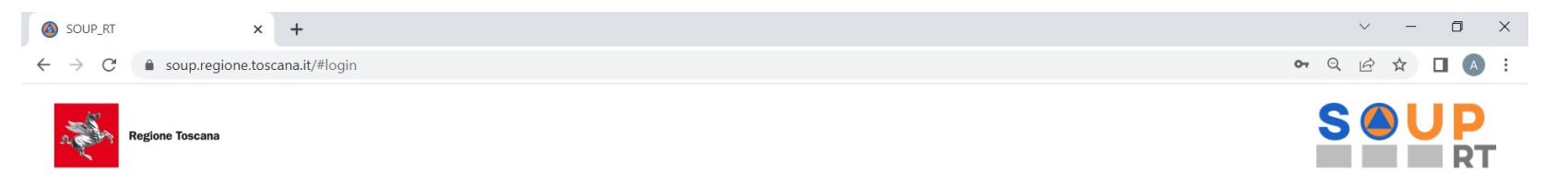

#### SALA OPERATIVA UNIFICATA PERMANENTE

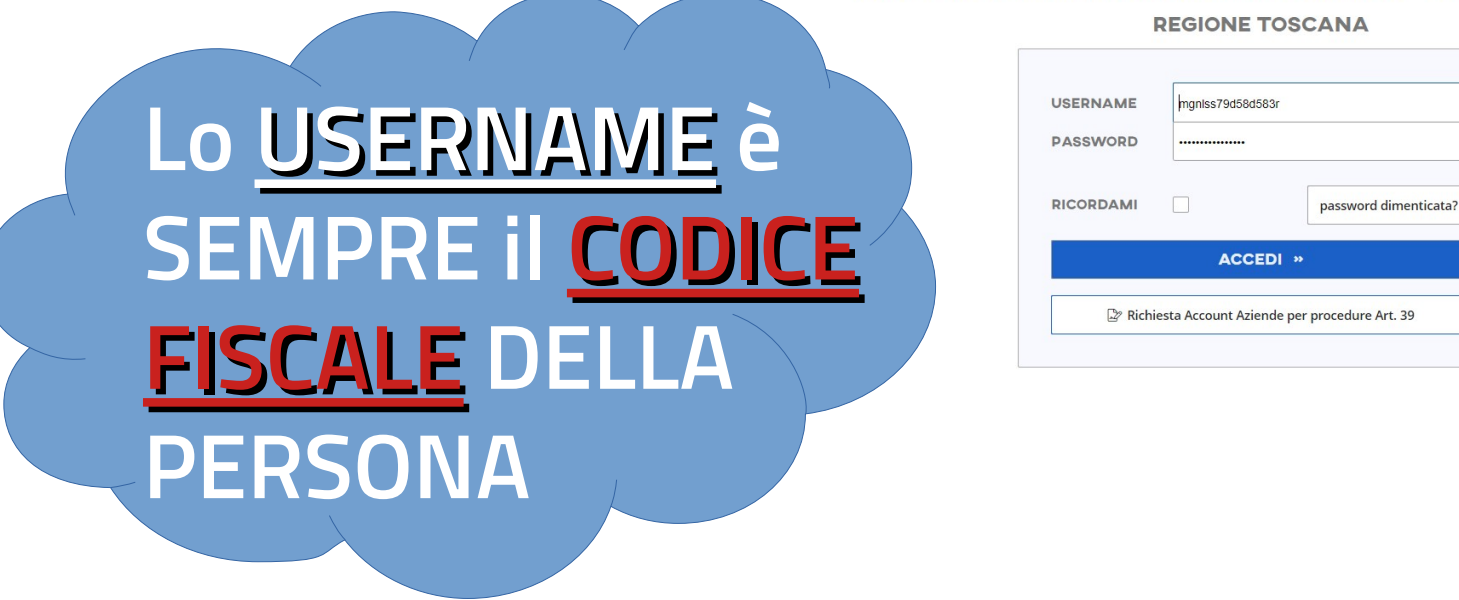

📲 P O 🖽 🚍 🧿 崎 🕤 🗎

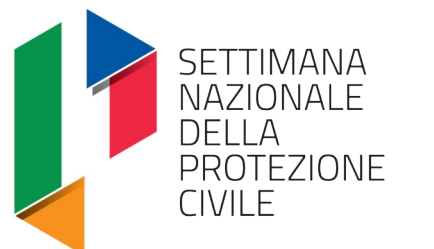

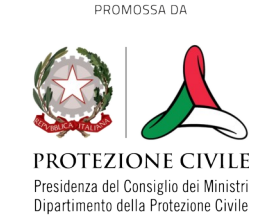

EVENTO ORGANIZZATO DA

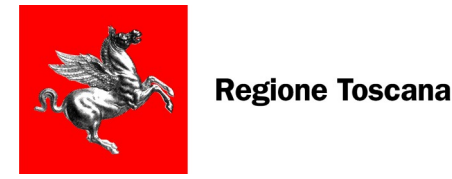

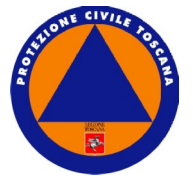

# LET'S START

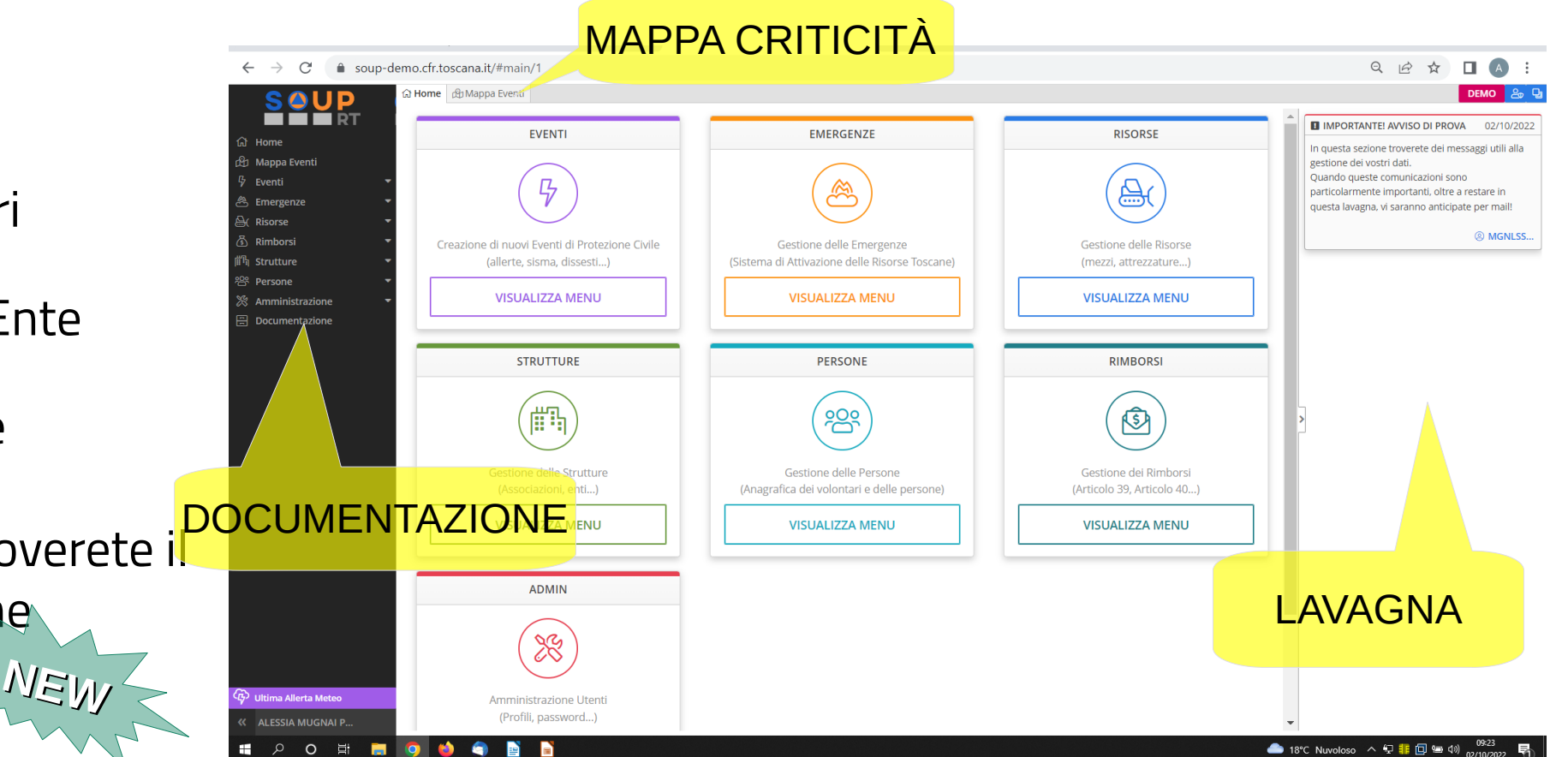

- 1. L'interfaccia HOME
- 2. Creare gli utenti necessari
- 3. Censire il personale dell'Ente
- 4. Compilare la scheda Ente
- 5. In DOCUMENTAZIONE troverete in DOCUMENTAZIONE PDF di questa presentazione

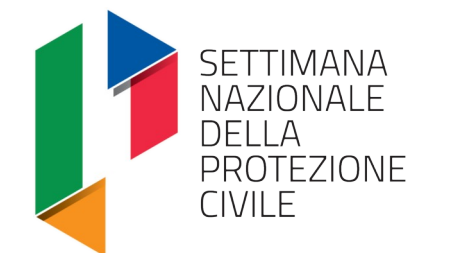

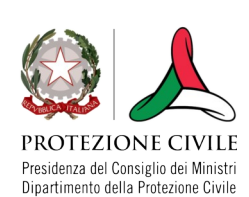

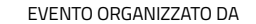

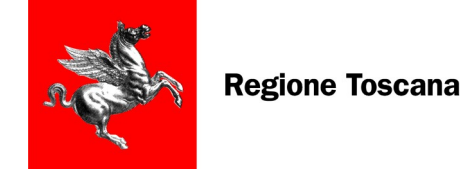

ana 🚺

### **CENSIMENTO PERSONALE ENTE**

1. **CENSIRE LE PERSONE FISICHE**: Home – Persone- Persona Fisica (\*)

2. HOME  $\rightarrow$  PERSONE  $\rightarrow$  **PERSONALE DEGLI** ENTI

3. Pulsante CREA  $\rightarrow$  Inserire CF del Dipendente

4. Compilare i campi richiesti, in particolare funzione, telefono e mail

5. SALVA  $\rightarrow$  CHIUDI

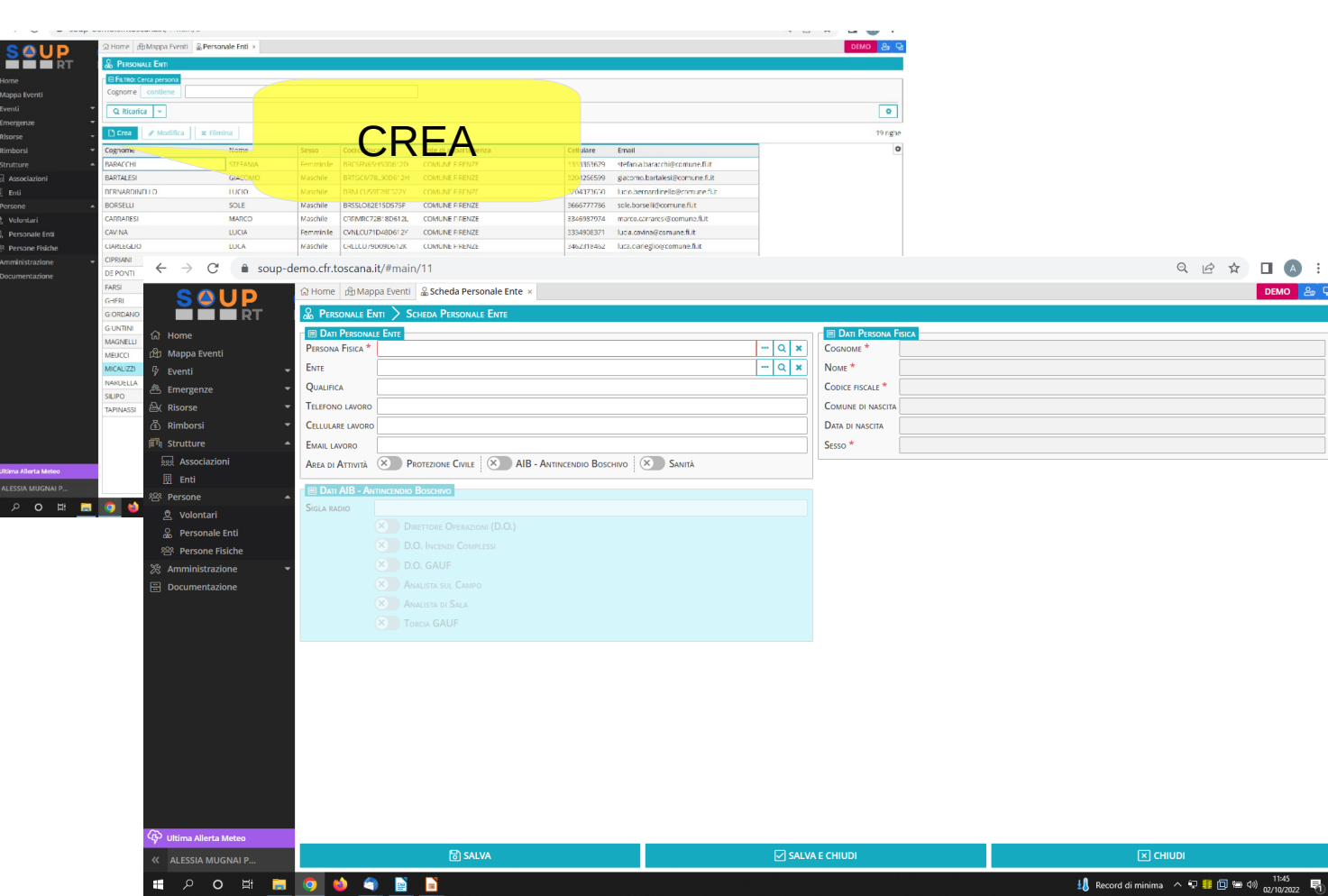

(\*) se già censita saltare questo passaggio

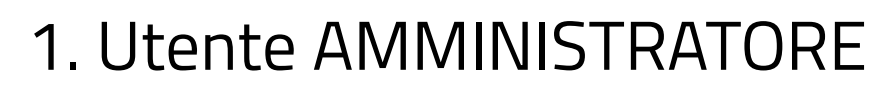

2. HOME – STRUTTURE – ENTI

PROMOSSA DA

- 3. Compilare i vari FOLDER
- 4. Inserire i DATI CESI e COC
- 5. SALVARE la scheda Ente

EVENTO ORGANIZZATO DA

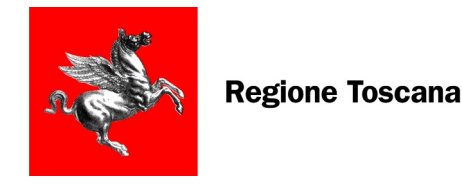

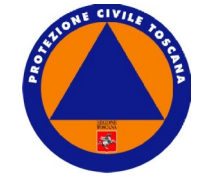

## **SCHEDA ENTE**

| $\rightarrow$ | C             | â sou | p-de                         | mo.cfr.toscana.it                | :/#main/3                 |                              |                                               |                      |            |                            |                         |             |                        |                                   | e          | 2 6                  | \$          |                                                    | A :               |  |
|---------------|---------------|-------|------------------------------|----------------------------------|---------------------------|------------------------------|-----------------------------------------------|----------------------|------------|----------------------------|-------------------------|-------------|------------------------|-----------------------------------|------------|----------------------|-------------|----------------------------------------------------|-------------------|--|
| S             | ) U           | JD    |                              | යි Home සි Mapp                  | a Eventi 🗒 COMUNE FIRENZ  | ΣΕ ×                         |                                               |                      |            |                            |                         |             |                        |                                   |            |                      |             | DEN                                                | 10 <u>&amp;</u> 🛛 |  |
|               |               | RT    |                              | 🗒 Емті > Sche                    | DA ENTE: COMUNE FIREM     | IZE                          |                                               |                      |            |                            |                         |             |                        |                                   |            |                      |             |                                                    |                   |  |
| lome          |               |       |                              | ≣ Dati Ente                      |                           |                              |                                               |                      |            |                            |                         |             |                        |                                   |            |                      |             |                                                    |                   |  |
| /appa Ev      | venti         |       |                              | RAGIONE SOCIALE *                | COMUNE FIRENZE            |                              | Cod. Ista                                     | т 048017             |            |                            |                         | TELEFONO    | 055055                 |                                   |            |                      |             |                                                    |                   |  |
| venti         |               |       | -                            | CODICE FISCALE                   |                           |                              | P.Iv                                          | 01307110484          |            |                            |                         | Еман        | protezion              | necivile@comune                   | e.fi.it    |                      |             |                                                    |                   |  |
| mergen        | ze            |       | -                            | Comune (sede) *                  | FIRENZE (FI)              |                              | Indirizzo (sede                               | ) Piazza della Signo | oria       |                            |                         | PEC         | protezion              | necivile@pec.com                  | nune.fi.it |                      |             |                                                    |                   |  |
| isorse        |               |       | -                            |                                  |                           |                              |                                               |                      |            |                            |                         |             |                        |                                   |            |                      |             |                                                    |                   |  |
| imborsi       |               |       | -                            | PERSONA                          | NARDELLA DARIO            |                              |                                               |                      |            | ARE LAVORO                 |                         |             |                        |                                   |            |                      |             |                                                    |                   |  |
| trutture      |               |       | -                            | TELEFONO LAVORO                  | 0557890                   |                              |                                               |                      | EMAIL      | LAVORO                     | sindaco@comune.fi.it    | t           |                        |                                   |            |                      |             |                                                    |                   |  |
| Associ        | iazioni       |       |                              |                                  | ·                         |                              |                                               |                      |            |                            |                         |             |                        |                                   |            |                      |             |                                                    |                   |  |
| Enti          |               |       |                              |                                  | VILE AIB - Antincendio Bo | schivo & PERSONALE ENTE & (R | ISORSE 🕸 AMN                                  | INISTRAZIONE         |            |                            |                         |             |                        |                                   |            |                      |             |                                                    |                   |  |
| ersone        |               |       | -                            | E RESPONSABILE P.<br>DESCRIPTION |                           |                              |                                               |                      | 0          |                            | 2206420204              |             |                        |                                   |            |                      |             |                                                    |                   |  |
| Documen       | ocumentazione |       |                              | T                                |                           |                              |                                               |                      |            | ARE LAVORO                 | 3206129294              | amuna filit |                        |                                   |            |                      |             |                                                    |                   |  |
|               |               |       |                              | TELEFONO LAVORO                  | 0557890                   |                              | Ennai Divorio Inditaletta.sinpo@conturte.t.it |                      |            |                            |                         |             |                        |                                   |            |                      |             |                                                    |                   |  |
|               |               |       |                              | ≣ Altri contatti I               | P.C.                      |                              |                                               |                      |            |                            |                         |             |                        |                                   |            |                      |             |                                                    |                   |  |
|               |               |       |                              | Aggiungi                         | Modifica     X Elimina    |                              |                                               |                      |            |                            |                         |             |                        |                                   |            |                      |             |                                                    |                   |  |
|               |               |       |                              | Persona                          |                           | Telefono lavoro              | Cellulare lavoro                              |                      |            | Email lavoro               |                         |             | Qualifica              |                                   |            | 0                    |             |                                                    | ٥                 |  |
|               |               |       |                              | BARTALESI GIACO                  | MO                        | 0557890                      | 32042665                                      | 99                   |            | giacomo.b                  | artalesi@comune.fl.it   |             |                        | Responsabile informatico          |            |                      |             |                                                    |                   |  |
|               |               |       |                              | CAVINA LUCIA                     |                           | 0557971296                   | 33349083                                      | 71                   |            | lucia.cavin                | ia@comune.fi.it         |             |                        | Responsabile Ufficio Volontariato |            |                      |             |                                                    |                   |  |
|               |               |       |                              | CIARLEGLIO LUCA                  |                           | 0557890                      | 34623184                                      | 3462318462           |            | luca.ciarle                | glio@comune.fi.it       |             | Responsab              |                                   |            | le di Sala Operativa |             |                                                    |                   |  |
|               |               |       |                              | GHERI LORENZO                    |                           | 0557890                      | 3204266602                                    |                      |            | lorenzo.gheri@comune.fi.it |                         |             | Responsabile logistica |                                   |            |                      |             |                                                    |                   |  |
|               |               |       |                              |                                  |                           |                              |                                               |                      |            |                            |                         |             |                        |                                   |            |                      |             |                                                    |                   |  |
|               |               |       |                              |                                  |                           |                              |                                               | $\sim$               |            |                            |                         |             |                        |                                   |            |                      |             |                                                    |                   |  |
|               |               |       |                              |                                  |                           | DATI CE                      | SI/C                                          | UC                   |            |                            |                         |             |                        |                                   |            |                      |             |                                                    |                   |  |
|               |               |       |                              |                                  |                           |                              |                                               |                      |            |                            |                         |             |                        |                                   |            |                      |             |                                                    |                   |  |
|               |               |       |                              |                                  |                           |                              |                                               |                      |            |                            |                         |             |                        |                                   |            |                      |             |                                                    |                   |  |
|               |               |       |                              |                                  |                           |                              |                                               | TELEFONO 0557890     |            |                            |                         |             |                        |                                   |            |                      |             |                                                    |                   |  |
|               |               |       | Stute NEPER. 1124 3204214442 |                                  |                           |                              |                                               |                      |            | EAV                        |                         |             |                        |                                   |            |                      |             |                                                    |                   |  |
|               |               |       |                              | Communic                         |                           |                              |                                               |                      |            | human                      | Via dell'Olmatella n    | 25          |                        |                                   |            |                      |             |                                                    |                   |  |
| ltima Alle    | erta Me       | eteo  |                              | COMUNE                           | FIREIVZE (H)              |                              |                                               |                      |            | INDIRIZZO                  | via deir Ornatello h. 2 | 25          |                        |                                   |            |                      |             |                                                    |                   |  |
| ALESSIA       | MUGN          | IAI P |                              |                                  | 🗟 SALVA                   |                              |                                               |                      | SALVA E CH | IUDI                       |                         |             |                        |                                   | 🗙 CHIUD    | I                    |             |                                                    |                   |  |
| Q             | 0             | Ħi .  |                              | o 🔹 🗢                            | <b>e a</b>                |                              |                                               |                      |            |                            |                         |             |                        | 🔁 21°C Sol                        | leggiato 🔨 | ÷ 🚺                  | <b>0</b> to | (12<br>(10) (12) (12) (12) (12) (12) (12) (12) (12 | :02<br>1/2022 1   |  |

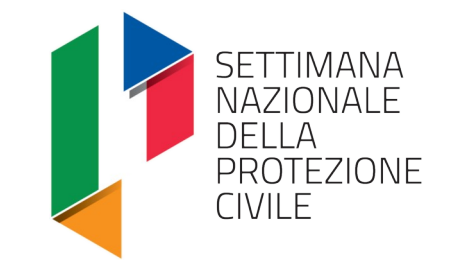

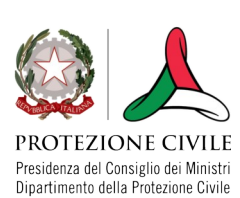

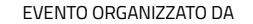

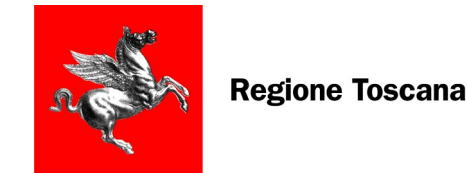

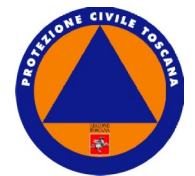

## **APERTURA EVENTO (SOUP)**

#### INSERIMENTO CRITICITA'

Delibera GR N. 247 del 13/03/2023 "Modalità per la segnalazione di criticità, il monitoraggio e la prima verifica dei danni"

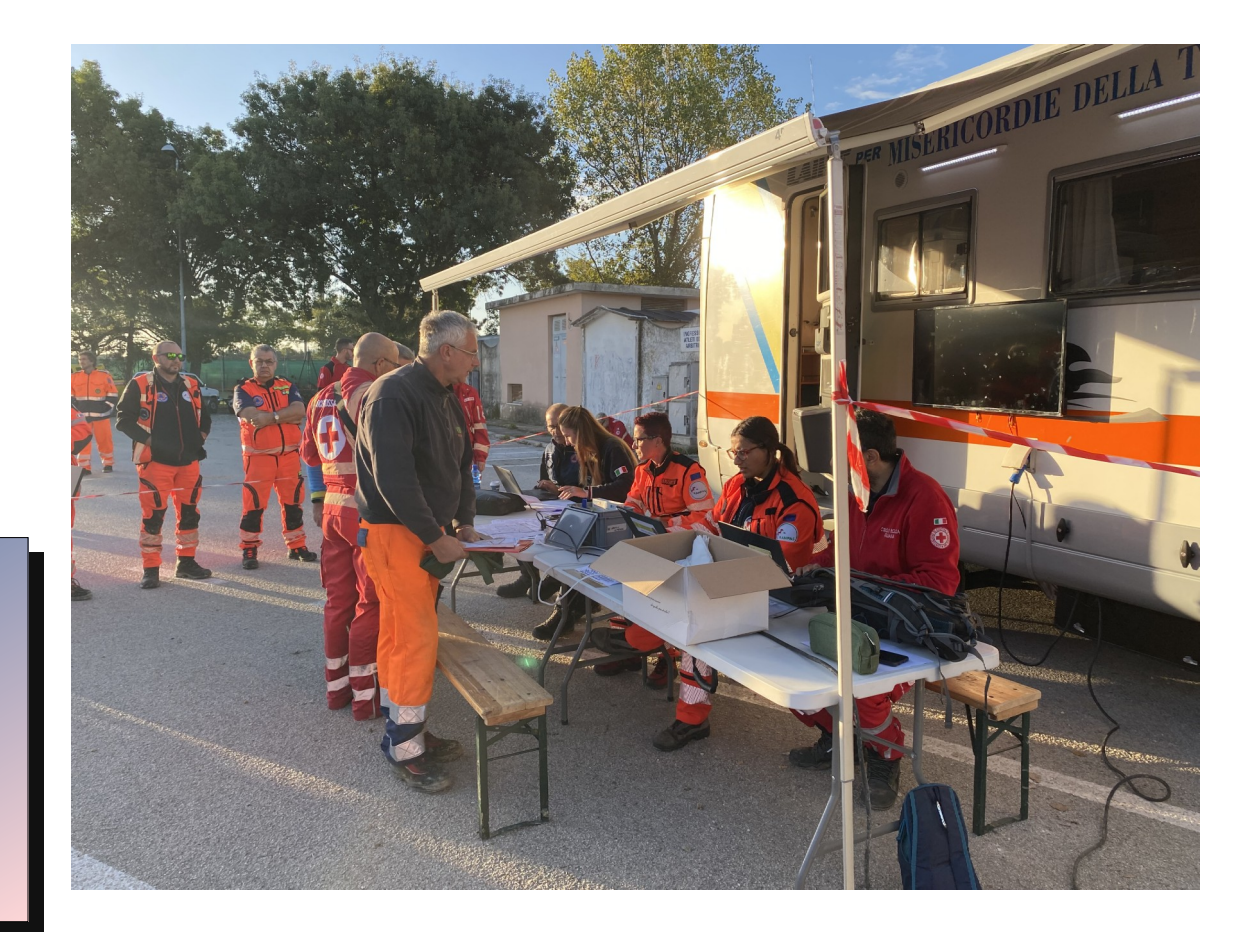

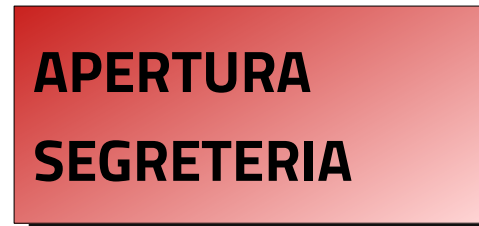

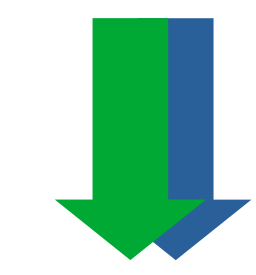

**ATTIVAZIONE** 

**VOLONTARIATO** 

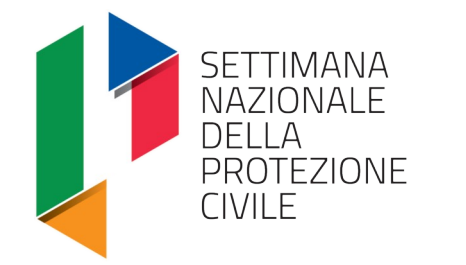

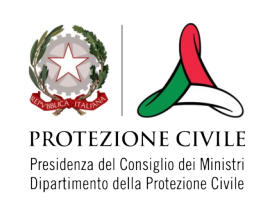

EVENTO ORGANIZZATO DA

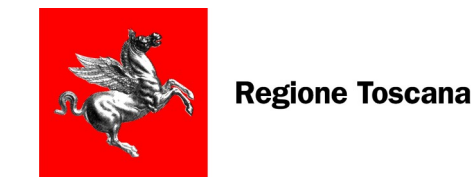

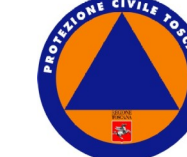

### LA SCHEDA EVENTO

#### 1. INQUADRAMENTO GENERALE: <u>a cura della</u> <u>Provincia</u>

2. Inserire una breve Descrizione situazione, COC Attivati, Volontari, Feriti, etc...

3. I dati devono essere aggiornati

| Home - Regione Toscana × | TVoxClient                                                           | × 🔟 area                                                          | requirement -    | Tradu:× 🔕 SOUI                         | P_RT - DEMO                                 | × +              |                  |             |         |               |           |        |             |             |                           |              |  |
|--------------------------|----------------------------------------------------------------------|-------------------------------------------------------------------|------------------|----------------------------------------|---------------------------------------------|------------------|------------------|-------------|---------|---------------|-----------|--------|-------------|-------------|---------------------------|--------------|--|
| → C ©                    | O A ≈ https                                                          | ://soup-demo. <b>c</b>                                            | fr.toscana.it/#  | #main/3                                |                                             |                  |                  |             |         |               |           |        |             | ☆           |                           | ⊚ ≡          |  |
| SAUD                     | ය Home 🗟 Brogliad                                                    | ccio 🕼 Mappa E                                                    | venti 🛆 2022     | -0104: ×                               |                                             |                  |                  |             |         |               |           |        |             |             | DEM                       | io 윤 및       |  |
|                          |                                                                      | OTEZIONE CIVILI                                                   | E 2022-0104      |                                        |                                             |                  |                  |             |         |               |           |        |             |             |                           |              |  |
| Home                     | □                                                                    |                                                                   |                  |                                        |                                             |                  |                  |             |         |               |           |        |             |             |                           |              |  |
| Brogliaccio 12 event     | ID EVENTO 0 2022-0104 DENOMINAZIONE * CRITICITÀ METEO DEL 15/09/2022 |                                                                   |                  |                                        |                                             |                  |                  |             |         |               |           |        |             |             |                           |              |  |
| Mappa Eventi             | DATA APERTURA *                                                      | DATA APERTURA * 14/09/2022 🗎 16:04 TIPO EVENTO * CRITICITA' METEO |                  |                                        |                                             |                  |                  |             |         |               |           |        |             |             |                           |              |  |
|                          | DATA CHIUSURA                                                        | Data Chiusura /// @ .:_ Altra descrizione                         |                  |                                        |                                             |                  |                  |             |         |               |           | VOLC   | ONTARI      |             |                           |              |  |
| Operazioni               | TREGIONE I TOScana I Altra PROVINCE AR FI GR LI LU MS PI PT PO SI    |                                                                   |                  |                                        |                                             |                  |                  |             | e       | )             | 0/14      |        |             |             |                           |              |  |
| Operaz. giornaliere      | CHIUSURA SEGRETER                                                    | RIE _/_/                                                          | <b>m</b>         | ALLERTE COLLEGA                        | TE 🕀 Aggiungi                               | @ 2022-0103 ~    |                  |             |         |               |           |        |             | 6           | 2                         | 0/14         |  |
| Emergenze                | ·                                                                    |                                                                   |                  |                                        |                                             |                  |                  |             |         |               |           |        |             |             |                           |              |  |
| Risorse                  | ■ € ARTT. 39 E 40                                                    | 10                                                                | imborel provieti | rogolarmonto)                          |                                             |                  | Apr. 40 (c)      |             | (rimb)  | arel provieti | rogolarmo | anto)  |             |             |                           |              |  |
| Rimborsi                 | - AKI. 39 31                                                         | U                                                                 | imborsi previsu  | regolarmente)                          |                                             |                  | AK1. 40 51       |             | (IIIIb) | or si previsu | regolarme | ente)  |             |             |                           |              |  |
| Strutture                |                                                                      | TO GENERALE                                                       | ELENCO CR        | ITICITÀ 🔂 MAP                          | PA CRITICITÀ LE                             | COMUNI COINVOLTI | 🚨 SEGRETERIE 🛛 📾 | LOG BROGLIA | CIO     |               |           |        |             |             |                           |              |  |
| Mappe CIS                | 📋 🗋 Crea 🖉 📈                                                         | difica 🛛 🗙 Elin                                                   | nina 🛛 🔀 Exc     | el 🛛 🖓 Ricarica                        | ]                                           |                  |                  |             |         |               |           |        |             |             |                           |              |  |
| Мессаооі                 | Data compilazione                                                    | Provincia                                                         | Descrizione      |                                        |                                             | Volont. attivati | Tot. COC/COI     | SOPI        | CCS     | Scuole        | Isolati   | Feriti | Morti       | Ev. Preven. | Ev. Effet.                | ٥            |  |
| Report                   | 15/09/2022                                                           | AREZZO                                                            | ALLERTA MET      | EO ARANCIONE - Pic                     | ogge forti e colpi di                       |                  | 0                | 6           | 0       | aperte        | 0         | 0      | 0           | 0           | 0                         |              |  |
| Codifiche                | - 14/09/2022                                                         | CIDEN 75                                                          | ALLERTA ARAN     | allagamenti e alber                    | abbattuti                                   |                  | 10               | 9           | -       |               | 0         | 0      | 0           | 0           | 0                         | -            |  |
| Test                     | - 16:59                                                              | FIRENZE                                                           | / LELIN ( / U U  |                                        |                                             |                  | 10               | ۳.          | U       | aperte        | 0         | U      | U           | U           | 0                         |              |  |
| Amministrazione          | <ul> <li>14/09/2022</li> <li>22:30</li> </ul>                        | MASSA-CARR                                                        | ALLERTA METI     | EO ARANCIONE 15/9<br>e grado nei Comun | 9/2022 - chiuse scuole<br>i della Lunigiana |                  | 0                | S.          | •       | chiuse        | 0         | 0      | 0           | 0           | 0                         |              |  |
| Aiuto                    | 15/09/2022                                                           | PISA                                                              | Allerta meteo    | codice arancio 15/0                    | 9/2022                                      |                  | 1                | 0           | 0       | aperte        | 0         | 0      | 0           | 0           | 0                         |              |  |
| Modulistica Interna      | 10:00                                                                |                                                                   |                  |                                        |                                             |                  |                  |             |         | 1 ·           |           |        |             |             |                           |              |  |
| FOLDER                   |                                                                      |                                                                   |                  |                                        |                                             |                  |                  |             |         |               |           |        |             |             |                           |              |  |
| Ultimi Avvisi Utente     | IN                                                                   | QUA                                                               | DRA              | MEN                                    | ITO                                         |                  |                  |             |         |               |           |        |             |             |                           |              |  |
| Ultima Allerta Meteo     | F                                                                    |                                                                   |                  |                                        |                                             | (e               |                  |             |         |               |           |        |             |             |                           |              |  |
|                          |                                                                      |                                                                   |                  | TALE                                   | A E CHIODI                                  |                  | JOPERAZIONI V    |             |         | R WOD         | IFICA     |        |             |             | HIODI                     |              |  |
| 우 이 태 📑                  | 0                                                                    |                                                                   |                  |                                        |                                             |                  |                  |             |         |               | C         | 26°C S | oleggiato · | ^ 🖪 🖓 📒 🗖   | 18<br>1 18 √× 18<br>03/10 | 11<br>0/2022 |  |

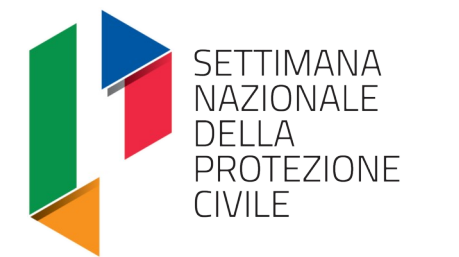

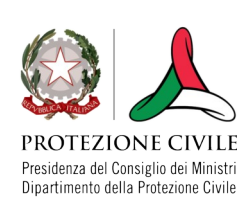

EVENTO ORGANIZZATO DA

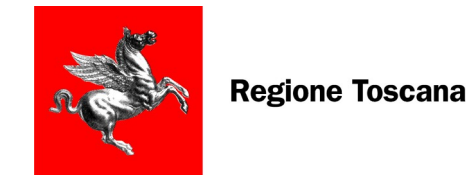

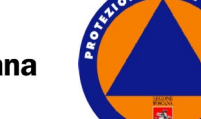

## **INSERIMENTO CRITICITA'**

- 1. ELENCO CRITICITÀ → Pulsante CREA
- 2. Inserire i dati Obbligatori (quelli in rosso con \*)
- 3. Salvare → Assegnazione Codice Segreteria

|     |                                                                                                    | di <b>P</b> rotezi                                                                                   | DNE CIVILE 2022-00                                                                                                    | 7                                                                                                    |                                                                                                    | · —                                                                                                    |                                                                                                    |                                                                                                    |                                                                                                    |      |                    |      |
|-----|----------------------------------------------------------------------------------------------------|----------------------------------------------------------------------------------------------------|----------------------------------------------------------------------------------------------------|----------------------------------------------------------------------------------------------------|----------------------------------------------------------------------------------------------------|----------------------------------------------------------------------------------------------------|----------------------------------------------------------------------------------------------------|----------------------------------------------------------------------------------------------------|----------------------------------------------------------------------------------------------------|------|--------------------|------|
|     |                                                                                                    |                                                                                                    |                                                                                                    |                                                                                                    |                                                                                                    |                                                                                                    |                                                                                                    |                                                                                                    |                                                                                                    |      |                    |      |
|     |                                                                                                    | ÷ [                                                                                                  | 2022-0087                                                                                                    |                                                                                                    | Criticita meteo del 15/08/                                                                                                    |                                                                                                    |                                                                                                    |                                                                                                    |                                                                                                    |      |                    |      |
|     |                                                                                                    | RA                                                                                                   | 16/08/2022                                                                                                    | 45 TIPO EVENTO                                                                                                    |                                                                                                    |                                                                                                    |                                                                                                    |                                                                                                    |                                                                                                    |      |                    |      |
| _   | Data Chiusui                                                                                                   | RA .                                                                                                 | 🗎 [- <mark></mark>                                                                                                    |                                                                                                    |                                                                                                    |                                                                                                    |                                                                                                    |                                                                                                    |                                                                                                    |      |                    |      |
| F   | REGIONE                                                                                                    |                                                                                                    | 🗹 Toscana 📃 🔲 Alt                                                                                                    | ra Province                                                                                                    | AR FI GR LI                                                                                                    |                                                                                                    |                                                                                                    |                                                                                                    |                                                                                                    |      |                    | 0    |
| Č C | CHIUSURA SEC                                                                                                   | RETERIE                                                                                              | 🗎 🗎 💷                                                                                                    | ALLERTE COLL                                                                                                    | EGATE 🕀 Aggiungi                                                                                                    |                                                                                                    |                                                                                                    |                                                                                                    |                                                                                                    |      |                    |      |
|     |                                                                                                    |                                                                                                    |                                                                                                    |                                                                                                    |                                                                                                    |                                                                                                    |                                                                                                    |                                                                                                    |                                                                                                    |      |                    |      |
| Ľ.  | ⊟€ ARTT. 3<br>ART. 39 S                                                                                        | 9 E 40                                                                                               | (rimborsi pr                                                                                                    | evisti revolarmente)                                                                                                    |                                                                                                    | ART. 40 Si                                                                                                    |                                                                                                    | (rimborsi previsti regolarmente)                                                                                                    |                                                                                                    |      |                    |      |
|     |                                                                                                    |                                                                                                    |                                                                                                    |                                                                                                    |                                                                                                    |                                                                                                    |                                                                                                    |                                                                                                    |                                                                                                    |      |                    |      |
| C.  | 🖹 INQUADR                                                                                                    | AMENTO G                                                                                             | ENERALE 🗮 ELENC                                                                                                    | O CRITICITÀ 🔀                                                                                                    | MAPPA CRITICITÀ                                                                                                    | I COINVOLTI 📓 SEGRETERIE                                                                                                    |                                                                                                    |                                                                                                    |                                                                                                    |      |                    |      |
|     | 🗅 Crea                                                                                                    | 🖋 Modifi                                                                                             | a 🗙 Elimina 月                                                                                                    | 🖁 Excel 🛛 📿 Rica                                                                                                    | rica 🛛 🍸 Provincia: FI 👻                                                                                                    |                                                                                                    |                                                                                                    |                                                                                                    |                                                                                                    |      |                    |      |
| v   | /alid.                                                                                                    | Id.                                                                                                  | Data criticità                                                                                                    | <ul> <li>Stato Criticità</li> </ul>                                                                                                    | Tipo Criticità                                                                                                    | Titolo criticità                                                                                                    | Provincia                                                                                                    | Comune                                                                                                    | Località                                                                                                    | Foto | Ev.P.              | Ev.E |
|     |                                                                                                    |                                                                                                    |                                                                                                    |                                                                                                    |                                                                                                    |                                                                                                    |                                                                                                    |                                                                                                    |                                                                                                    |      |                    |      |
|     | 1                                                                                                    | 0013                                                                                                 | 15/08/2022 23:00                                                                                                    | Risolto                                                                                                    |                                                                                                    | edifici allagati                                                                                                    | FIRENZE                                                                                                    | BAGNO A RIPOLI (FI)                                                                                                    | BAGNO A RIPOLI                                                                                                    |      |                    |      |
|     | 1<br>1<br>1<br>1<br>1<br>1<br>1<br>1<br>1<br>1<br>1<br>1<br>1<br>1<br>1<br>1<br>1<br>1<br>1                    | 0013<br>0009                                                                                         | 15/08/2022 23:00<br>16/08/2022 00:00                                                                                                    | Risolto<br>Risolto                                                                                                    | <ul> <li>Alluvione - Allagamento</li> <li>Alluvione - Allagamento</li> </ul>                                                                                                    | edifici allagati                                                                                                    | FIRENZE<br>FIRENZE                                                                                                    | BAGNO A RIPOLI (FI)<br>SAN CASCIANO IN VAL DI PESA (FI)                                                                                                    | BAGNO A RIPOLI                                                                                                    |      |                    |      |
|     | \$<br>\$<br>\$                                                                                                 | 0013<br>0009<br>0011                                                                                 | 15/08/2022 23:00<br>16/08/2022 00:00<br>16/08/2022 00:00                                                                                                    | Risolto<br>Risolto<br>Risolto                                                                                                    | Alluvione - Allagamento     Alluvione - Allagamento     Alluvione - Allagamento     Alluvione - Allagamento                                                                                                    | edifici allagati                                                                                                    | FIRENZE<br>FIRENZE<br>FIRENZE                                                                                                    | BAGNO A RIPOLI (FI)<br>SAN CASCIANO IN VAL DI PESA (FI)<br>SCANDICCI (FI)                                                                                                    | BAGNO A RIPOLI                                                                                                    |      |                    |      |
|     | \$<br>\$<br>\$<br>\$<br>\$<br>\$                                                                               | 0013<br>0009<br>0011<br>0010                                                                         | 15/08/2022 23:00<br>16/08/2022 00:00<br>16/08/2022 00:00<br>16/08/2022 00:00                                                                                                    | Risolto<br>Risolto<br>Risolto<br>Risolto                                                                                                    | Alluvione - Allagamento     Alluvione - Allagamento     Alluvione - Allagamento     Alluvione - Allagamento     Alluvione - Allagamento                                                                                                    | edifici allagati                                                                                                    | FIRENZE<br>FIRENZE<br>FIRENZE<br>FIRENZE                                                                                         | BAGNO A RIPOLI (FI)<br>SAN CASCIANO IN VAL DI PESA (FI)<br>SCANDICCI (FI)<br>BARBERINO TAVARNELLE (FI)                                                                                                    | BAGNO A RIPOLI                                                                                                    |      |                    |      |
|     | \$<br>\$<br>\$<br>\$<br>\$<br>\$<br>\$<br>\$<br>\$<br>\$<br>\$<br>\$<br>\$<br>\$<br>\$<br>\$<br>\$<br>\$<br>\$ | 0013<br>0009<br>0011<br>0010<br>0001                                                                 | 15/08/2022 23:00<br>16/08/2022 00:00<br>16/08/2022 00:00<br>16/08/2022 00:00<br>16/08/2022 11:35                                                                                                    | Risolto<br>Risolto<br>Risolto<br>Risolto<br>Risolto                                                                                                    | Alluvione - Allagamento     Alluvione - Allagamento     Alluvione - Allagamento     Alluvione - Allagamento     Alluvione - Allagamento     Alluvione - Allagamento                                                                                                    | edifici allagati<br>Jallagamenti viabilità, abitazioni ed attività                                                                                                    | FIRENZE<br>FIRENZE<br>FIRENZE<br>FIRENZE<br>FIRENZE                                                                              | BAGNO A RIPOLI (FI)<br>SAN CASCIANO IN VAL DI PESA (FI)<br>SCANDICCI (FI)<br>BARBERINO TAVARNELLE (FI)<br>CERRETO GUIDI (FI)                                                                                                    | BAGNO A RIPOLI                                                                                                    | Ó    |                    |      |
|     | >>           >>           >>           >>           >>           >>           >>                               | 0013<br>0009<br>0011<br>0010<br>0001<br>0014                                                         | 15/08/2022         23:00           16/08/2022         00:00           16/08/2022         00:00           16/08/2022         00:00           16/08/2022         11:35           16/08/2022         11:35                                      | Risolto       Risolto       Risolto       Risolto       Risolto       Risolto       Risolto       Risolto       Risolto       Risolto                                                                                                    | Alluvione - Allagamento     Alluvione - Allagamento     Alluvione - Allagamento     Alluvione - Allagamento     Alluvione - Allagamento     Alluvione - Allagamento     Alluvione - Allagamento                                                                                                    | edifici allagati<br>Allagamenti viabilità, abitazioni ed attività<br>Allgamento strade                                                                                                    | FIRENZE<br>FIRENZE<br>FIRENZE<br>FIRENZE<br>FIRENZE<br>FIRENZE                                                                   | BAGNO A RIPOLI (FI)<br>SAN CASCIANO IN VAL DI PESA (FI)<br>SCANDICCI (FI)<br>BARBERINO TAVARNELLE (FI)<br>CERRETO GUIDI (FI)<br>VINCI (FI)                                                                                                    | BAGNO A RIPOLI                                                                                                    | 6    |                    |      |
|     | >>       >>       >>       >>       >>       >>       >>       >>       >>       >>       >>                   | 0013<br>0009<br>0011<br>0010<br>0001<br>0014<br>0002                                                 | 15/08/2022 23:00<br>16/08/2022 00:00<br>16/08/2022 00:00<br>16/08/2022 00:00<br>16/08/2022 11:35<br>16/08/2022 11:35<br>16/08/2022 12:11                                                                                                    | Risolto       Risolto       Risolto       Risolto       Risolto       Risolto       Risolto       Risolto       Risolto       Risolto       Risolto                                                                                                    | Alluvione - Allagamento     Alluvione - Allagamento     Alluvione - Allagamento     Alluvione - Allagamento     Alluvione - Allagamento     Alluvione - Allagamento     Alluvione - Allagamento     Alluvione - Allagamento     Alluvione - Allagamento                                                                                                    | edifici allagati<br>Allagamenti viabilità, abitazioni ed attività<br>Allgamento strade                                                                                                    | FIRENZE<br>FIRENZE<br>FIRENZE<br>FIRENZE<br>FIRENZE<br>FIRENZE<br>FIRENZE                                                        | BAGNO A RIPOLI (FI)<br>SAN CASCIANO IN VAL DI PESA (FI)<br>SCANDICCI (FI)<br>BARBERINO TAVARNELLE (FI)<br>CERRETO GUIDI (FI)<br>VINCI (FI)<br>GREVE IN CHIANTI (FI)                                                                                                    | BAGNO A RIPOLI                                                                                                    |      | 15                 |      |
|     | >       >       >       >       >       >       >       >       >       >       >       >       >       >      | 0013<br>0009<br>0011<br>0010<br>0001<br>0014<br>0002<br>0003                                         | 15/08/2022 23:00<br>16/08/2022 00:00<br>16/08/2022 00:00<br>16/08/2022 00:00<br>16/08/2022 11:35<br>16/08/2022 11:35<br>16/08/2022 12:11<br>16/08/2022 12:13                                                                                 | Risolto       Risolto       Risolto       Risolto       Risolto       Risolto       Risolto       Risolto       Risolto       Risolto       Risolto       Risolto       Risolto       Risolto       Risolto       Risolto       Risolto                                                                       | Alluvione - Allagamento     Alluvione - Allagamento     Alluvione - Allagamento     Alluvione - Allagamento     Alluvione - Allagamento     Alluvione - Allagamento     Alluvione - Allagamento     Alluvione - Allagamento     Alluvione - Allagamento     Alluvione - Allagamento                                                                                                    | edifici allagati<br>Allagamenti viabilità, abitazioni ed attività<br>Allgamento strade                                                                                                    | FIRENZE<br>FIRENZE<br>FIRENZE<br>FIRENZE<br>FIRENZE<br>FIRENZE<br>FIRENZE<br>FIRENZE                                             | BAGNO A RIPOLI (FI)<br>SAN CASCIANO IN VAL DI PESA (FI)<br>SCANDICCI (FI)<br>BARBERINO TAVARNELLE (FI)<br>CERRETO GUIDI (FI)<br>VINCI (FI)<br>GREVE IN CHIANTI (FI)<br>IMPRUNETA (FI)                                                                                             | BAGNO A RIPOLI LAZZERETTO CINTOIA MEZZOMONTE                                                                              |      | 15                 |      |
|     |                                                                                                    | 0013<br>0009<br>0011<br>0010<br>0001<br>0014<br>0002<br>0003<br>0004                                 | 15/08/2022 23:00<br>16/08/2022 00:00<br>16/08/2022 00:00<br>16/08/2022 00:00<br>16/08/2022 11:35<br>16/08/2022 12:11<br>16/08/2022 12:13<br>16/08/2022 12:16                                                                                 | Risolto       Risolto       Risolto       Risolto       Risolto       Risolto       Risolto       Risolto       Risolto       Risolto       Risolto       Risolto       Risolto       Risolto       Risolto       Risolto       Risolto       Risolto                                                         | Alluvione - Allagamento     Alluvione - Allagamento     Alluvione - Allagamento     Alluvione - Allagamento     Alluvione - Allagamento     Alluvione - Allagamento     Alluvione - Allagamento     Alluvione - Allagamento     Alluvione - Allagamento     Alluvione - Allagamento     Alluvione - Allagamento     Alluvione - Allagamento                                                                                                    | edifici allagati Allagamenti viabilità, abitazioni ed attività Allgamento strade allagamenti a edifici e frane                                                                                                    | FIRENZE<br>FIRENZE<br>FIRENZE<br>FIRENZE<br>FIRENZE<br>FIRENZE<br>FIRENZE<br>FIRENZE<br>FIRENZE                                  | BAGNO A RIPOLI (FI)<br>SAN CASCIANO IN VAL DI PESA (FI)<br>SCANDICCI (FI)<br>BARBRINO TAVARNELLE (FI)<br>CERRETO GUIDI (FI)<br>VINCI (FI)<br>GREVE IN CHIANTI (FI)<br>IMPRUNETA (FI)<br>BAGNO A RIPOLI (FI)                                                                       | BAGNO A RIPOLI                                                                                                    |      | 15<br>150          |      |
|     |                                                                                                    | 0013<br>0009<br>0011<br>0010<br>0001<br>0014<br>0002<br>0003<br>0004<br>0005                         | 15/08/2022 23:00<br>16/08/2022 00:00<br>16/08/2022 00:00<br>16/08/2022 00:00<br>16/08/2022 11:35<br>16/08/2022 12:11<br>16/08/2022 12:13<br>16/08/2022 12:16<br>16/08/2022 12:16                                                             | Risolto       Risolto       Risolto       Risolto       Risolto       Risolto       Risolto       Risolto       Risolto       Risolto       Risolto       Risolto       Risolto       Risolto       Risolto       Risolto       Risolto       Risolto       Risolto                                           | Alluvione - Allagamento     Alluvione - Allagamento                                                                                                    | edifici allagati Allagamenti viabilità, abitazioni ed attività Allagamento strade allagamenti a edifici e frane allagamenti diffusi e caduta alberi                                                                          | FIRENZE<br>FIRENZE<br>FIRENZE<br>FIRENZE<br>FIRENZE<br>FIRENZE<br>FIRENZE<br>FIRENZE<br>FIRENZE<br>FIRENZE                       | BAGNO A RIPOLI (FI)<br>SAN CASCIANO IN VAL DI PESA (FI)<br>SCANDICCI (FI)<br>BARBERINO TAVARNELLE (FI)<br>CERRETO GUIDI (FI)<br>VINCI (FI)<br>GREVE IN CHIANTI (FI)<br>IMFRUNETA (FI)<br>BAGNO A RIPOLI (FI)<br>FIRENZE (FI)                                                      | BAGNO A RIPOLI                                                                                                    |      | 15<br>15<br>0<br>0 |      |
|     |                                                                                                    | 0013<br>0009<br>0011<br>0010<br>0001<br>0014<br>0002<br>0003<br>0004<br>0005<br>0008                 | 15/08/2022 23:00<br>16/08/2022 00:00<br>16/08/2022 00:00<br>16/08/2022 00:00<br>16/08/2022 11:35<br>16/08/2022 11:35<br>16/08/2022 12:11<br>16/08/2022 12:13<br>16/08/2022 12:16<br>16/08/2022 13:00                                         | Risolto       Risolto       Risolto       Risolto       Risolto       Risolto       Risolto       Risolto       Risolto       Risolto       Risolto       Risolto       Risolto       Risolto       Risolto       Risolto       Risolto       Risolto       Risolto                                           | Alluvione - Allagamento     Alluvione - Allagamento                                                                                                    | edifici allagati Allagamenti viabilità. abitazioni ed attività Allgamento strade allagamenti a edifici e frane allagamenti diffusi e caduta alberi edifici privati allagati                                                  | FIRENZE<br>FIRENZE<br>FIRENZE<br>FIRENZE<br>FIRENZE<br>FIRENZE<br>FIRENZE<br>FIRENZE<br>FIRENZE<br>FIRENZE<br>FIRENZE<br>FIRENZE | BAGNO A RIPOLI (FI)<br>SAN CASCIANO IN VAL DI PESA (FI)<br>SCANDICCI (FI)<br>BARBERINO TAVARNELLE (FI)<br>CERRETO GUIDI (FI)<br>VINCI (FI)<br>GREVE IN CHIANTI (FI)<br>IMPRUNETA (FI)<br>BAGNO A RIPOLI (FI)<br>BAGNO A RIPOLI (FI)                                               | BAGNO A RIPOLI  LAZZERETTO  LAZZERETTO  CINTOIA  MEZZOMONTE  GRASSINA  CINQUE VIE  PONTE A NICCHERI                       |      | 15<br>150<br>0     |      |
|     |                                                                                                    | 0013<br>0009<br>0011<br>0010<br>0001<br>0014<br>0002<br>0003<br>0004<br>0005<br>0008<br>0007         | 15/08/2022 23:00<br>16/08/2022 00:00<br>16/08/2022 00:00<br>16/08/2022 01:00<br>16/08/2022 11:35<br>16/08/2022 12:11<br>16/08/2022 12:13<br>16/08/2022 12:16<br>16/08/2022 12:10<br>16/08/2022 21:00<br>16/08/2022 21:07                     | Risolto       Risolto       Risolto       Risolto       Risolto       Risolto       Risolto       Risolto       Risolto       Risolto       Risolto       Risolto       Risolto       Risolto       Risolto       Risolto       Risolto       Risolto       Risolto                                           | Alluvione - Allagamento     Alluvione - Allagamento     Allayamento     Alluvione - Allagamento     Alluvione - Allagamento                                                                                                    | edifici allagati Allagamenti viabilità. abitazioni ed attività Allgamento strade allagamenti a edifici e frane allagamenti diffusi e caduta alberi edifici privati allagati edifici privati allagati                         | FIRENZE<br>FIRENZE<br>FIRENZE<br>FIRENZE<br>FIRENZE<br>FIRENZE<br>FIRENZE<br>FIRENZE<br>FIRENZE<br>FIRENZE<br>FIRENZE<br>FIRENZE | BAGNO A RIPOLI (FI)<br>SAN CASCIANO IN VAL DI PESA (FI)<br>SCANDICCI (FI)<br>BARBERINO TAVARNELLE (FI)<br>CERRETO GUIDI (FI)<br>VINCI (FI)<br>GREVE IN CHIANTI (FI)<br>IMPRUNETA (FI)<br>BAGNO A RIPOLI (FI)<br>BAGNO A RIPOLI (FI)<br>BAGNO A RIPOLI (FI)                        | BAGNO A RIPOLI  LAZZERETTO  LAZZERETTO  CINTOIA  MEZZOMONTE  GRASSINA  CINQUE VIE  PONTE A NICCHERI  CAPANNUCCIA          |      | 15<br>150<br>0     |      |
|     |                                                                                                    | 0013<br>0009<br>0011<br>0010<br>0001<br>0014<br>0002<br>0003<br>0004<br>0005<br>0008<br>0007<br>0006 | 15/08/2022 23:00<br>16/08/2022 00:00<br>16/08/2022 00:00<br>16/08/2022 00:00<br>16/08/2022 11:35<br>16/08/2022 11:35<br>16/08/2022 12:13<br>16/08/2022 12:16<br>16/08/2022 12:16<br>16/08/2022 12:00<br>16/08/2022 21:07<br>16/08/2022 21:07 | Risolto       Risolto       Risolto       Risolto       Risolto       Risolto       Risolto       Risolto       Risolto       Risolto       Risolto       Risolto       Risolto       Risolto       Risolto       Risolto       Risolto       Risolto       Risolto       Risolto       Risolto       Risolto | Alluvione - Allagamento     Alluvione - Allagamento     Allauvione - Allagamento     Alluvione - Allagamento     Alluvione - Allagamento | edifici allagati Allagamenti viabilità, abitazioni ed attività Algamento strade allagamenti a edifici e frane allagamenti diffusi e caduta alberi edifici privati allagati edifici privati allagati edifici privati allagati | FIRENZE<br>FIRENZE<br>FIRENZE<br>FIRENZE<br>FIRENZE<br>FIRENZE<br>FIRENZE<br>FIRENZE<br>FIRENZE<br>FIRENZE<br>FIRENZE<br>FIRENZE | BAGNO A RIPOLI (FI)<br>SAN CASCIANO IN VAL DI PESA (FI)<br>SCANDICCI (FI)<br>BARBERINO TAVARNELLE (FI)<br>CERRETO GUIDI (FI)<br>VINCI (FI)<br>GREVE IN CHIANTI (FI)<br>IMPRUNETA (FI)<br>BAGNO A RIPOLI (FI)<br>BAGNO A RIPOLI (FI)<br>BAGNO A RIPOLI (FI)<br>BAGNO A RIPOLI (FI) | BAGNO A RIPOLI  LAZZERETTO  LAZZERETTO  CINTOIA  MEZZOMONTE  GRASSINA  CINQUE VIE  PONTE A NICCHERI  CAPANNUCCIA  ANTELLA |      | 150<br>0<br>150    | 0    |

SETTIMANA NAZIONALE DELLA PROTEZIONE CIVILE

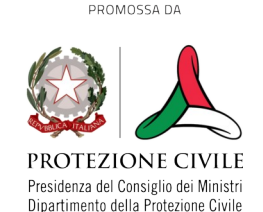

EVENTO ORGANIZZATO DA

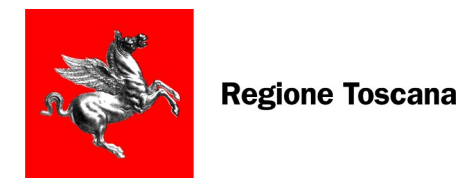

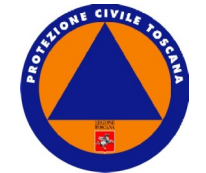

### **INSERIMENTO CRITICITÀ': DETTAGLIO SCHEDA**

1. Il campo **DATA e ORA** è riferito all'orario in cui l'evento è avvenuto

2. **STATO CRITICITÀ**: in corso, in via di risoluzione, risolto. Questo campo è strategico per monitorare l'evoluzione del criticità, percui è necessario aggiornarla. Una criticità è risolta quando è stata presa in gestione dall'Ente (es: per la segnalazione di una frana, se viene aperto un senso unico alternato, può passare nello stato di risolta)

3. **TIPO CRITICITÀ:** Alluvione/Allagamento, Sisma, Vento forte...

4. **PROVINCIA**: è l'unico campo obbligatorio per la localizzazione della criticità

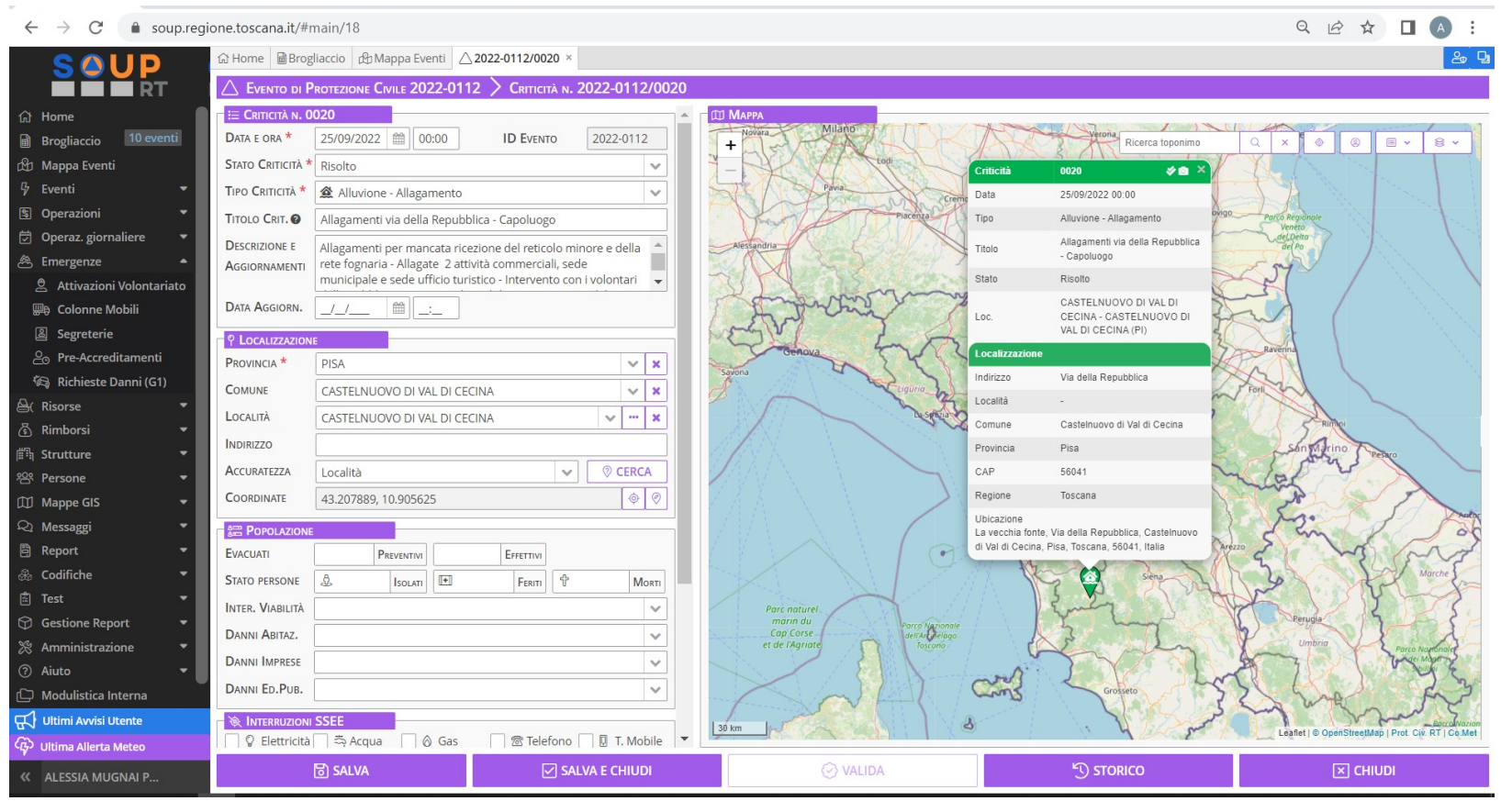

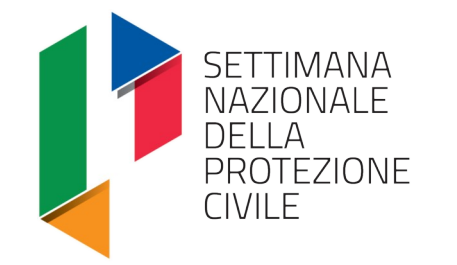

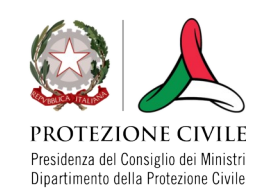

EVENTO ORGANIZZATO DA

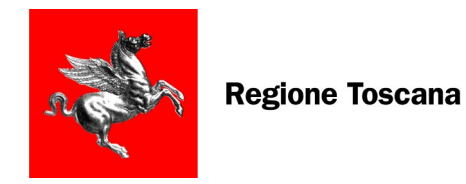

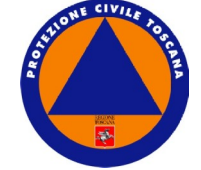

#### MONITORAGGIO CONDIVISIONE DATI AGGIORNATI PER TUTTI GLI EVENTI

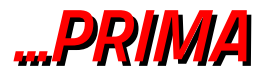

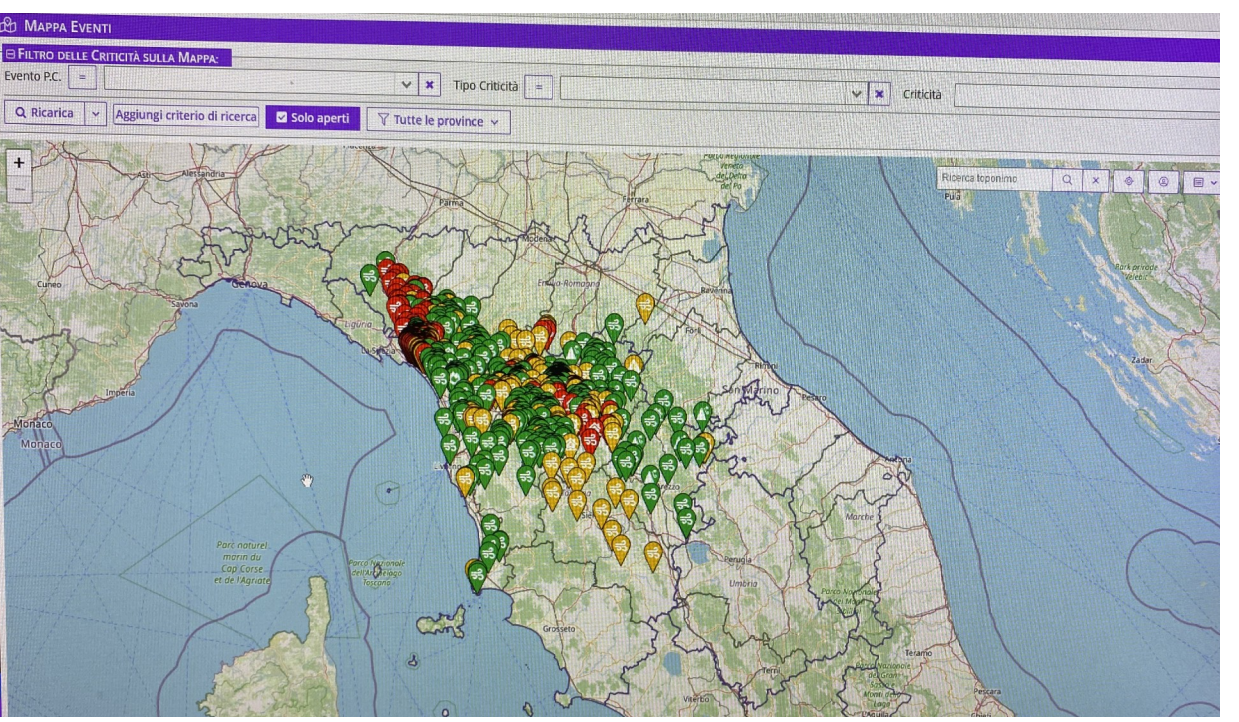

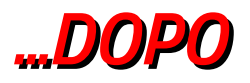

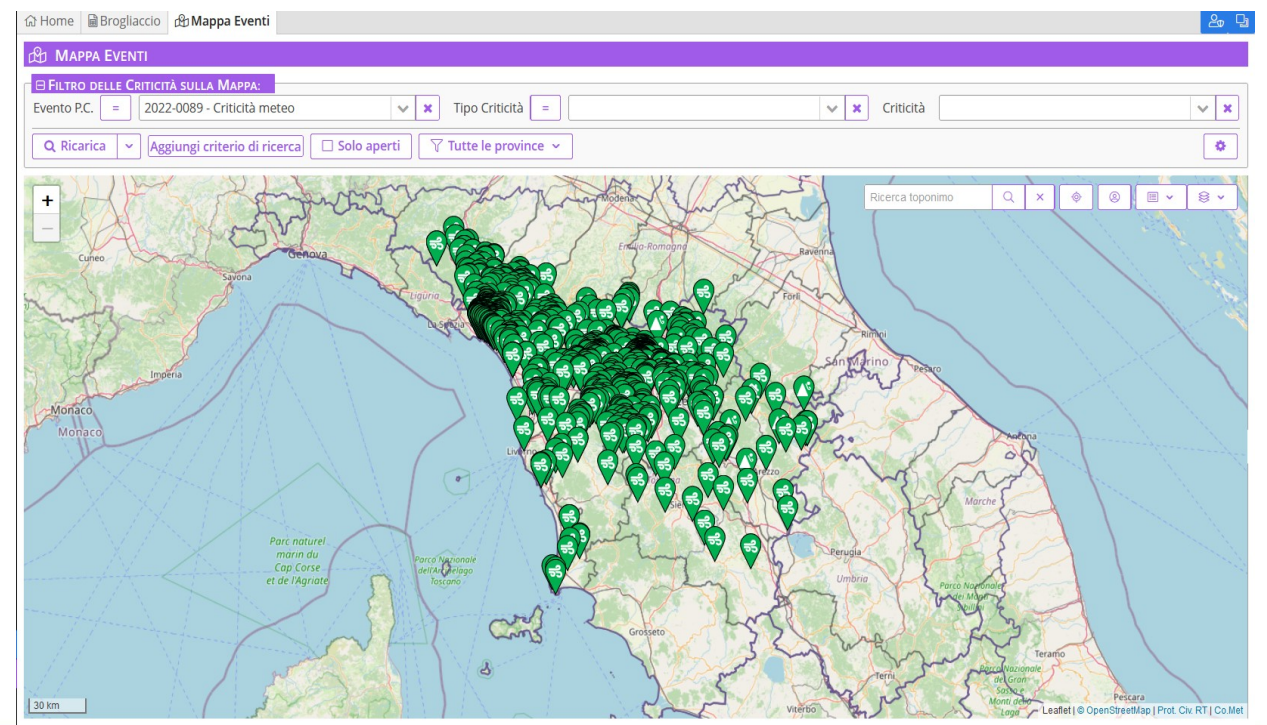

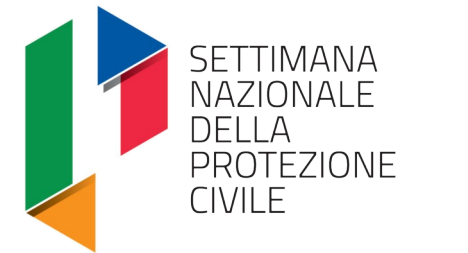

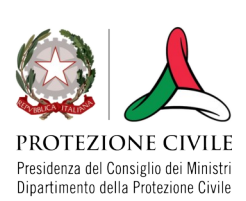

EVENTO ORGANIZZATO DA

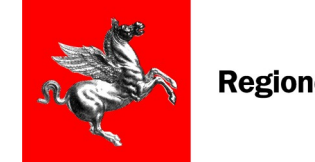

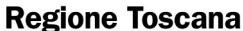

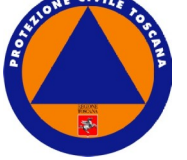

### **APERTURA SEGRETERIA**

1. Eventi – Elenco Eventi, aprire

la scheda dell'evento desiderato

2. Folder Segreterie → Pulsante CREA

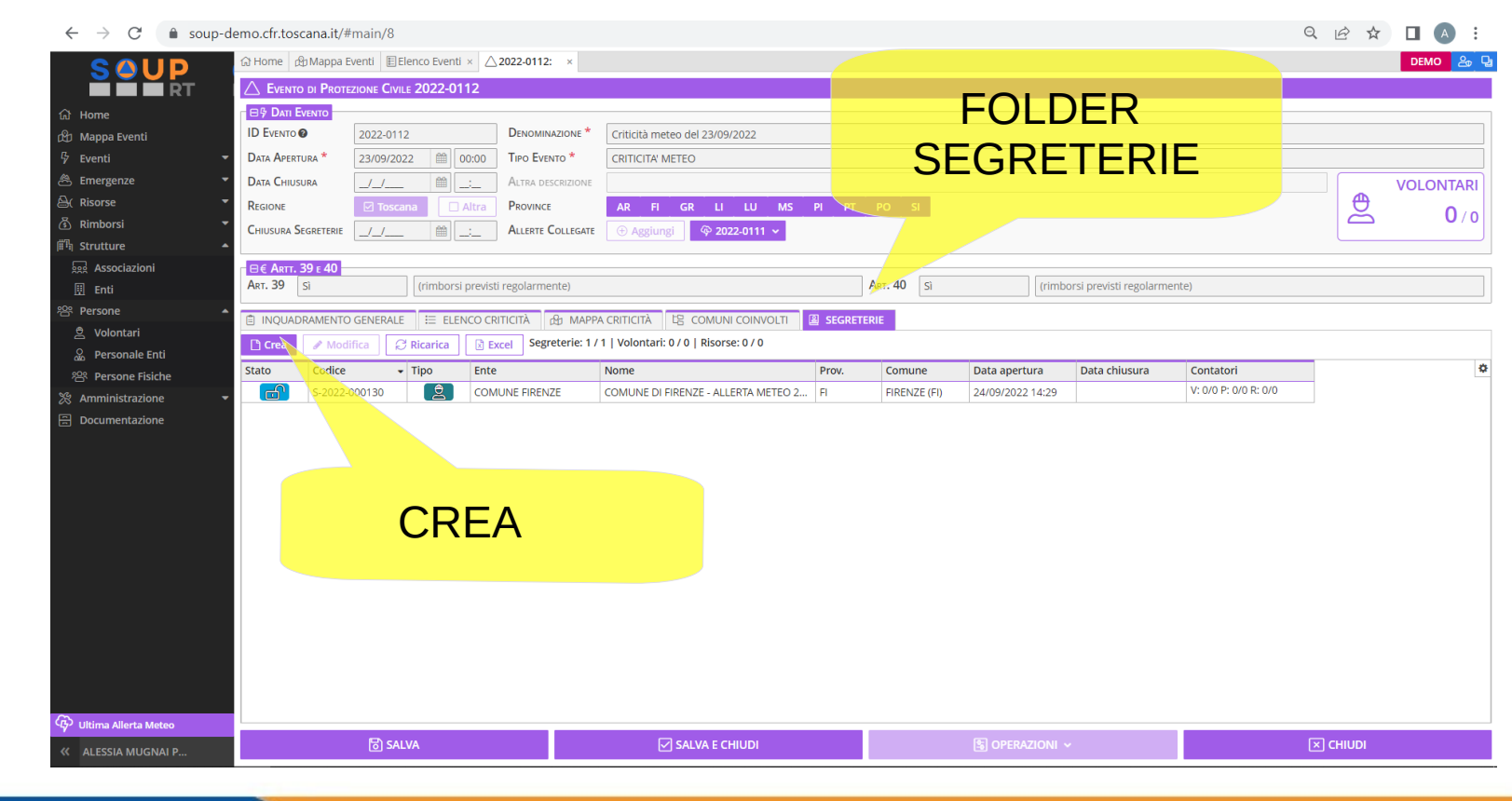

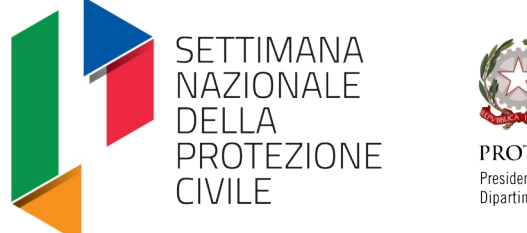

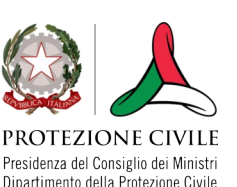

EVENTO ORGANIZZATO DA

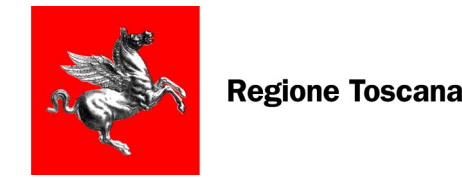

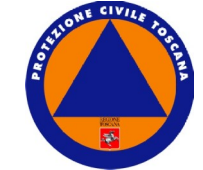

#### **APERTURA SEGRETERIA: DETTAGLIO SCHEDA**

1. l campi con asterisco rosso sono i campi obbligatori

#### 2. DATA E ORA APERTURA: ATTENZIONE!!!!

La data e ora apertura segreteria sarà un limite invalicabile per gli accrediti dei volontari, ovvero **prima della data di apertura non si possono accreditare i volontari**!!!!

3. Il **REFERENTE ENTE** è una persona che deve essere stata precedentemente censita con il personale dell'Ente

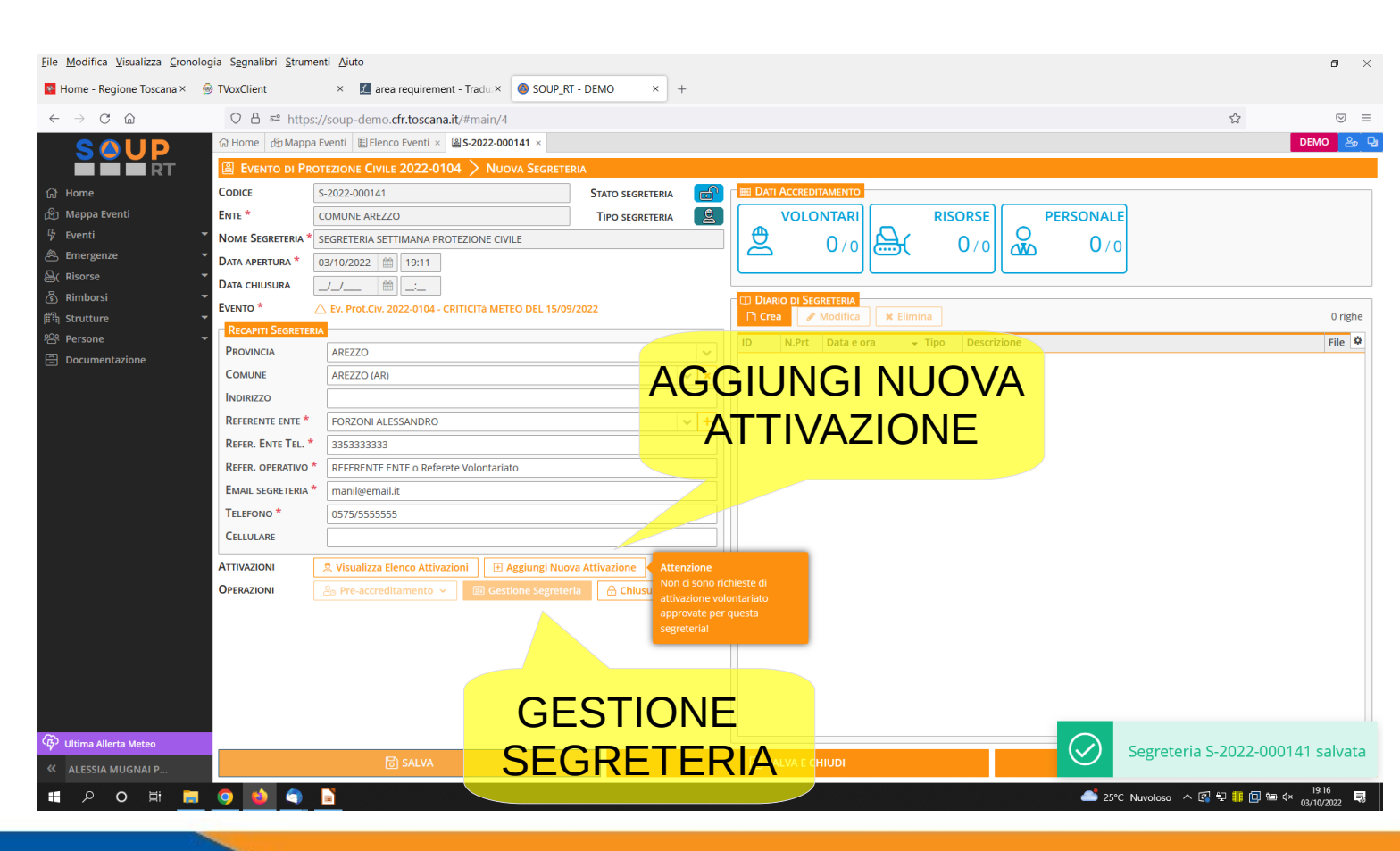

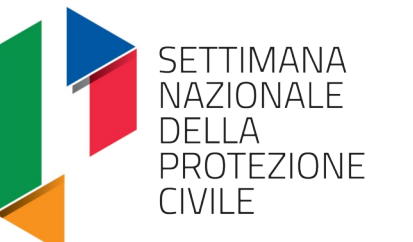

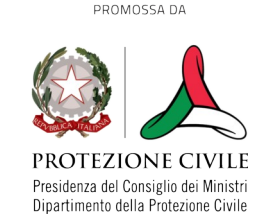

EVENTO ORGANIZZATO DA

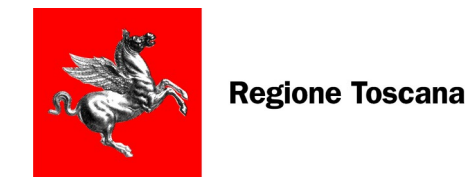

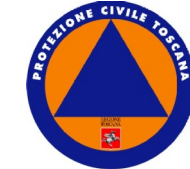

**ATTIVAZIONE VOLONTARIATO** 

- 1. Indicare il TIPO di attività
- 2. REFERENTE della Attivazione
- 3. INDIRIZZO PEC necessario per i rimborsi art.40
- 4. TELEFONO
- 5. SALVA E INOLTRA
- 6. Quando SOUP approva arriva una mail di notifica
- N.B. Si possono inserire più associazioni in una unica richiesta

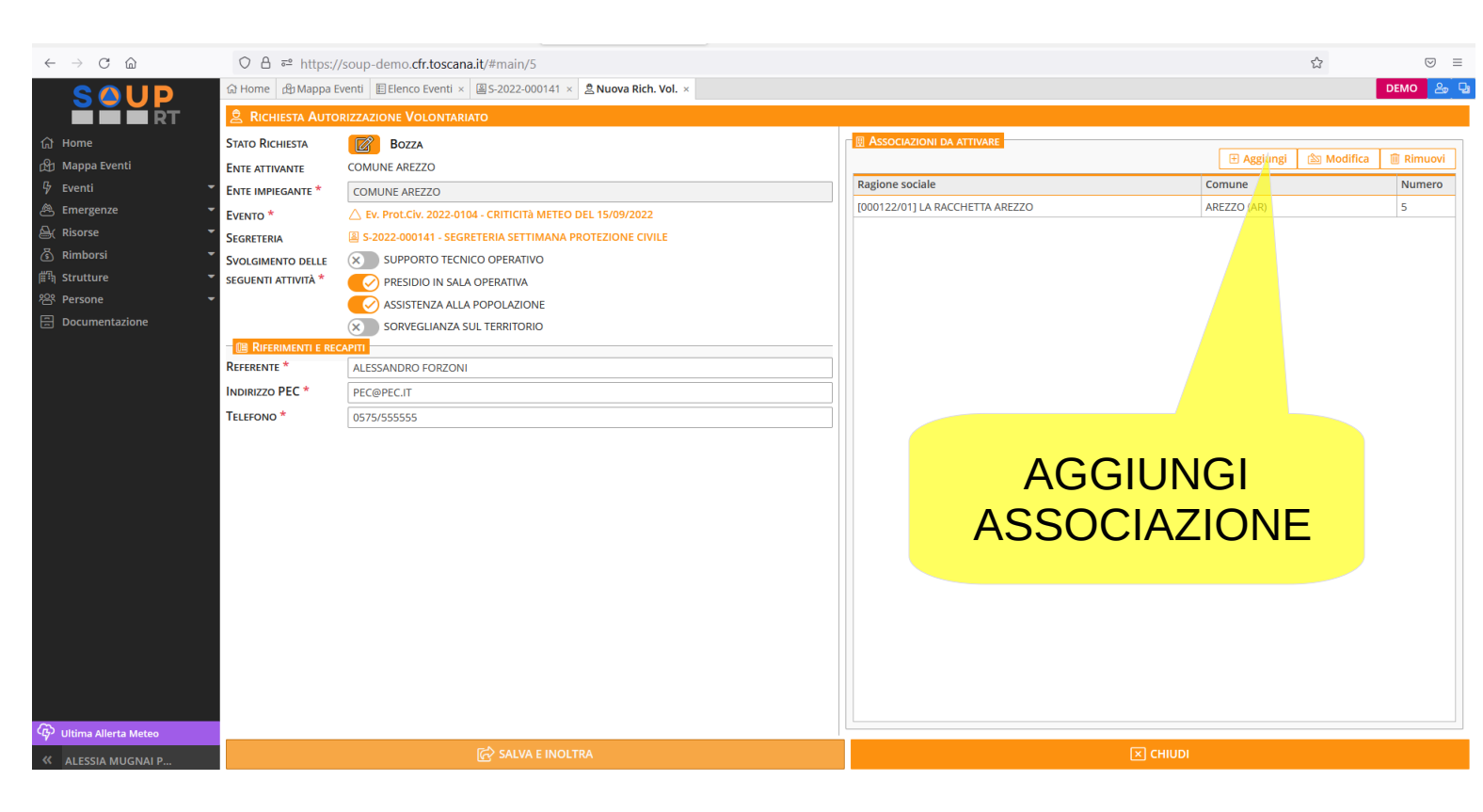

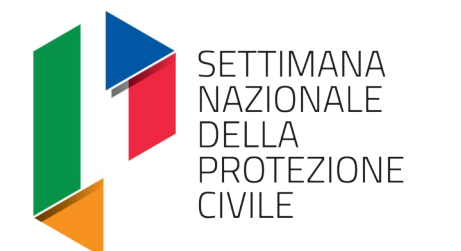

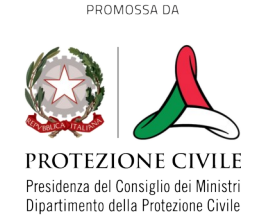

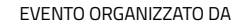

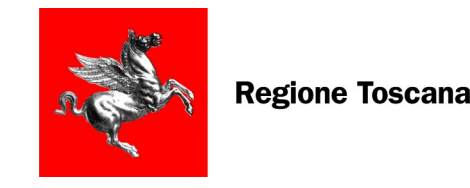

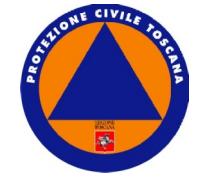

## **ATTIVAZIONE VOLONTARIATO**

Quando è necessario attivare una Sezione di volontariato che non ha sede nel Comune che ha aperto la Segreteria, DEVE entrare in gioco

LA PROVINCIA che ATTIVA la sezione fuori comune e la IMPIEGA

nella segreteria del comune che ha necessità di quel volontariato.

Se questa azione non basta, entra in gioco

LA REGIONE che ATTIVA la sezione fuori provincia e la IMPIEGA

nella segreteria del comune che ha necessità di quel volontariato.

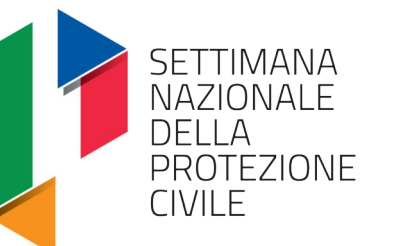

VICTORIA CONTRACTOR CONTRACTOR CO

PROMOSSA DA

EVENTO ORGANIZZATO DA

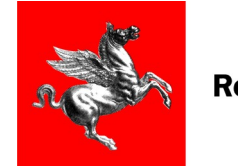

**Regione Toscana** 

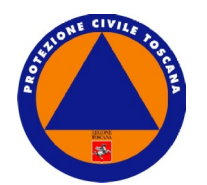

### **GESTIONE DELLA SEGRETERIA**

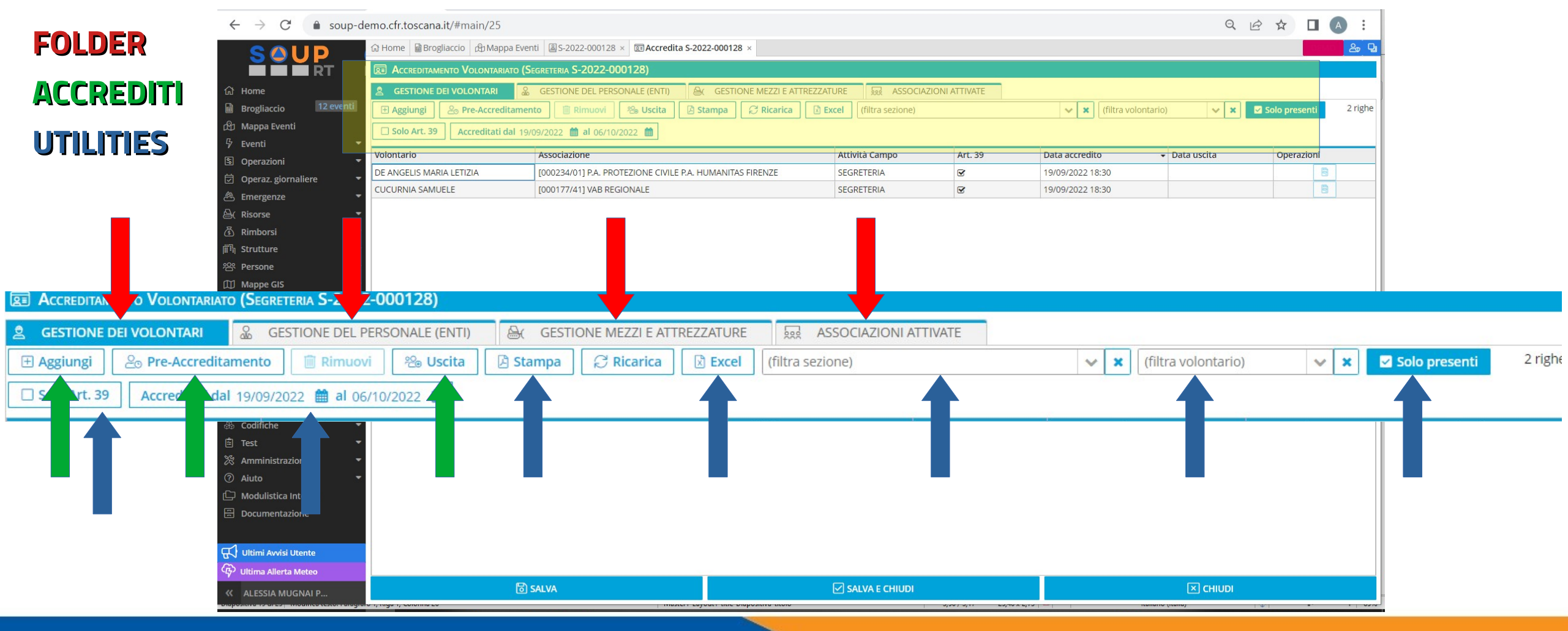

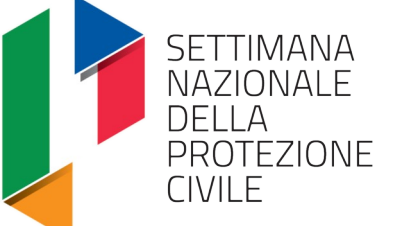

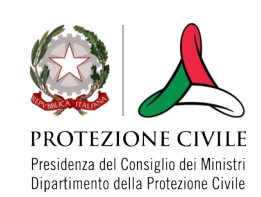

EVENTO ORGANIZZATO DA

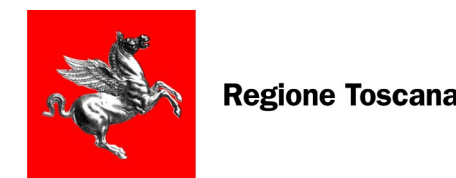

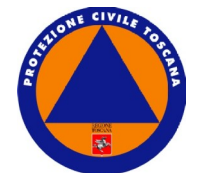

# **GESTIONE DELLA SEGRETERIA:** <u>REGOLE</u>

1. Una SEZIONE di Volontariato può essere attivata una sola volta in quella segreteria. Il numero di volontari indicati nella scheda attivazione è indicativo, non è un limite all'impiego

Ogni sezione attivata può INSERIRE i propri pre-accrediti di personale e di risorse.
 Il pre-accredito ha una DATA VALIDITÀ' che indica il giorno in cui quei volontari possono essere accreditati in segreteria.

3. In fase di ACCREDITO in segreteria c'è la possibilità di caricare il pre-accreditamento e quindi accreditare simultaneamente tutti i volontari di quel pre-accredito

4. Se una SEZIONE non è stata attivata ed approvata da SOUP non sarà visibile in segreteria e quindi non sarà possibile accreditare i volontari di quella sezione.

#### 5. <u>L'ACCREDITO PUÒ ESSERE RETROATTIVO MA SOLO</u> ENTRO IL LIMITE DELLE <u>72 ORE</u> DALLA DATA ATTUALE

6. In caso di danni il <u>G1 può essere emesso fino a TRE GIORNI DOPO la FINE IMPIEGO</u>.

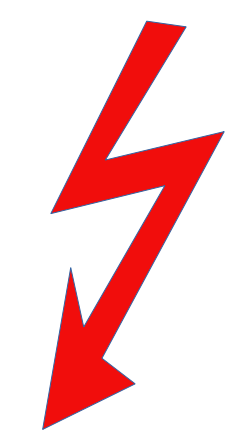

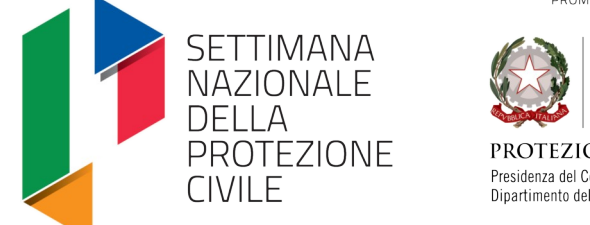

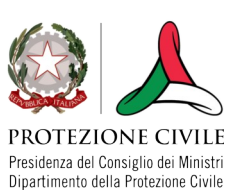

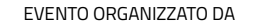

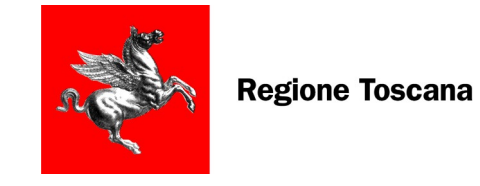

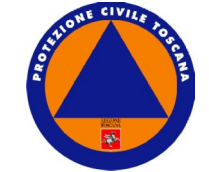

### Riepilogando: E' UN LAVORO DI SQUADRA

| AZIONE                            | SOGGETTO CHE DEVE COMPIERE L'AZIONE                                                                                                    | CONSULTAZIONE                                                                    |  |  |  |  |
|-----------------------------------|----------------------------------------------------------------------------------------------------|----------------------------------------------------------------------------------|--|--|--|--|
| APERTURA EVENTO                   | Regione Toscana – SOUP -                                                                                                    |                                                                                  |  |  |  |  |
| INSERIMENTO NUOVA CRITICITÀ       | Comune, Gestione Associata, Unione di Comuni, Provincia,<br>Regione, Genii Civili                                                                                                    | Tutti i Coggotti bappo la                                                        |  |  |  |  |
| VALIDAZIONE INSERIMENTO CRITICITÀ | Provincia                                                                                                    | possibilità di restare                                                           |  |  |  |  |
| Aggiornamento scheda criticità    | Comune, Gestione Associata, Unione di Comuni, Provincia                                                                                                    | aggiornati sulle criticità                                                       |  |  |  |  |
| Validazione aggiornamento         | Provincia                                                                                                    |                                                                                  |  |  |  |  |
| APERTURA SEGRETERIA               | Ogni Ente può aprire la propria segreteria.<br>L'Ente sovraordinato può attivare una Sezione di volontariato<br>ed impiegarla nella segreteria di un altro Ente mantenendo il<br>limite provinciale | Tutti i soggetti hanno la<br>possibilità di vedere<br>l'impiego del volontariato |  |  |  |  |
| Gestione Segreteria               | Ogni Ente gestisce le proprie segreterie                                                                                                    |                                                                                  |  |  |  |  |

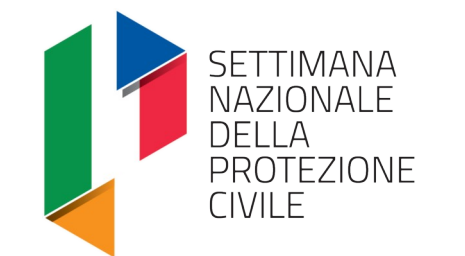

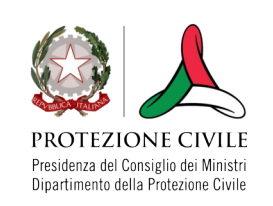

EVENTO ORGANIZZATO DA

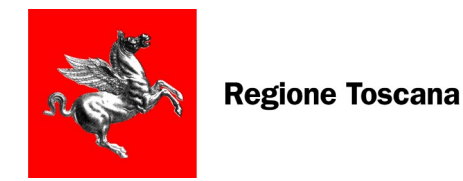

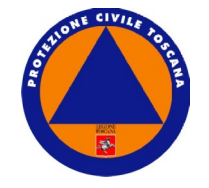

# ASSISTENZA e SUPPORTO

assistenza.souprt@regione.toscana.it

beneficivolontariatoart39@regione.toscana.it

beneficivolontariatoart40@regione.toscana.it

**DEMO PER TUTTI** 

https://soup-demo.cfr.toscana.it/

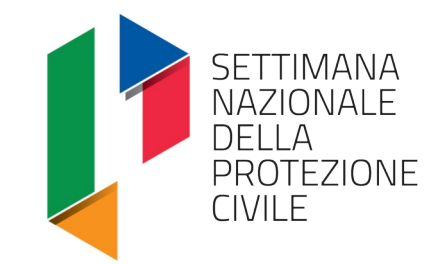

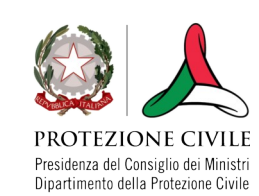

EVENTO ORGANIZZATO DA

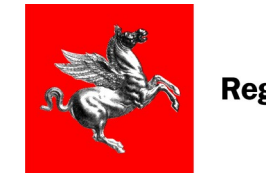

**Regione Toscana** 

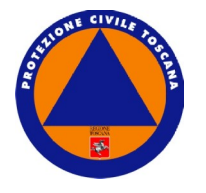

# **DOMANDE**?

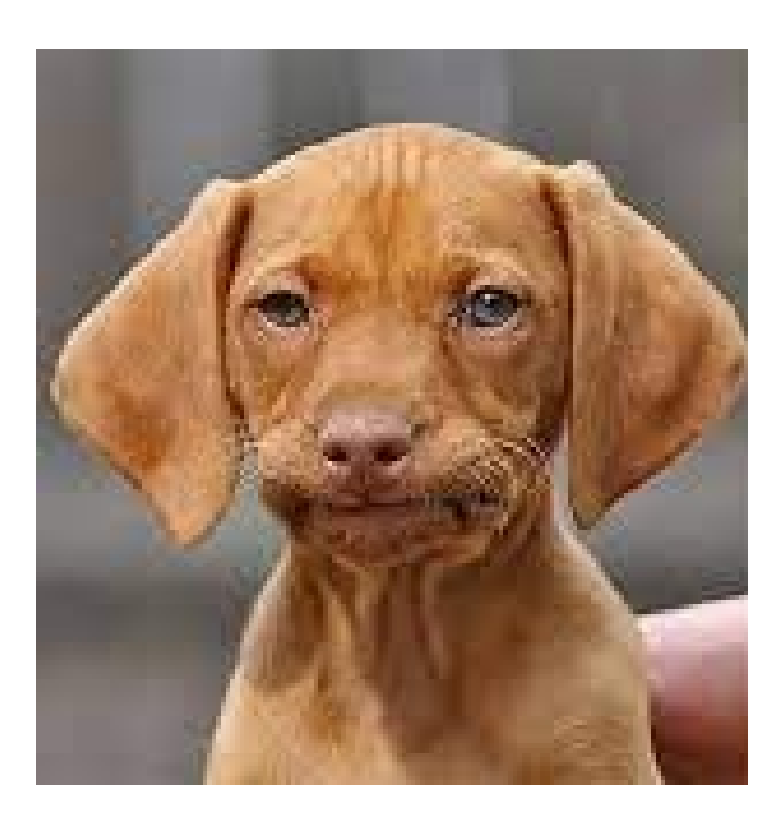